# 钱龙黄金眼全景版

# 使用手册

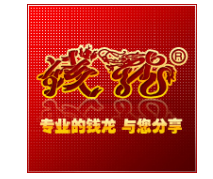

# 上海乾隆网络科技有限公司

| 钱龙黄金眼全景版 高速盘口决策终端1   |
|----------------------|
| 第一章 钱龙黄金眼全景版安装及启动    |
| 第二章 钱龙黄金眼全景版功能展示图7   |
| 第三章 钱龙黄金眼全景盘口8       |
| 3.1、深度买卖盘            |
| 最多达 500 档的真实数据8      |
| 新增每单均量9              |
| 实现大单筛选功能9            |
| 全屏查看完整数据9            |
| 异动警示轻松监控8大主力异动10     |
| 3.2、超级走势图11          |
| 看清图形下的量价关系11         |
| 组合走势图锁定压力支撑位12       |
| 实战揭示个股涨停跌停之玄机13      |
| 3.3、盘口扫描仪14          |
| 看懂 4 买 4 卖 8 大主力信号15 |
| 盘口扫描仪的盯盘技艺16         |
| 盘口扫描仪 T+0 展示17       |
| 3.4、神奇指标19           |
| 神奇指标神奇在哪里?19         |
| 神奇指标解读19             |
| 神奇指标帮你找到起涨点20        |
| 神奇指标帮你找到日内高点20       |
| 3.5、买卖队列             |
| 打破买一卖一,多档位完整队列21     |
| 醒目的大单标示识别主力22        |
| 最全的盘口细节              |
| 3.6、人气信号灯24          |
| 解读人气信号灯              |
| 人气信号灯应用              |

|      | 识别人气信号灯                      |    |
|------|------------------------------|----|
| 3.7、 | 时间隧道                         | 27 |
|      | 时间隧道解读                       |    |
|      | 使用时间隧道的具体操作                  |    |
| 第四章  | 章 钱龙黄金眼特色指标                  |    |
| 4    | .1、TOPWIN 系列                 |    |
| 4    | .2、主力决策系列                    |    |
|      | 4.2.1 买卖先锋(钱龙凤凰线、能量潮、ATM 指标) |    |
|      | 4.2.2 高精 DDE 指标系列            |    |
| 4    | .3、主力监控系列                    |    |
|      | 4.3.1 大盘 BBD (大盘主力资金流)       |    |
|      | 4.3.2 散户持仓线(指标快捷键:DH)        |    |
|      | 4.3.3 主力龙虎                   |    |
| 4    | .4、机构智囊                      | 41 |
| 4    | .5、实时动态监控                    |    |
| 4    | 4.6、短线精灵                     | 46 |
| 4    | 1.7、主力选股系列                   |    |
| 4    | .8 盘口扫描排行                    |    |

# 钱龙黄金眼全景版 高速盘口决策终端

# 首发! 100%全真高速超深度盘口数据

# 快到极致! 领先 Level-2 行情 3 秒!

钱龙全景版通过深度挖掘深圳交易所授权行情中隐藏的一手指令数据,直接导入钱龙数据中心进行撮合运算产生行情数据,由于省去了 一连串中间环节的延迟,比常规的免费或收费行情的刷新速度都要显 著提升,对于交易频繁的活跃股票甚至可以领先 2<sup>~3</sup> 秒。

#### 深到极致! 全景盘口揭露买卖全细节!

由于拥有第一手的交易所指令数据,钱龙全景版可以揭示所有对投资 者来说重要的数据细节,包括全部档位买卖盘、所有档位上的全部委 托队列等。不过,由于数据量巨大,为了兼顾实用价值和系统效率, 我们开放给"全景版"用户买卖各前 500 档的盘口数据(对于绝大多 数股票已足以涵盖其全部档位),以及买卖各前 100 单不限档位的动 态委托队列。

## 突破!「全景盘口」,从盲目看盘到盘口决策的飞跃

### 两步定位 锁定庄股

①一步锁定人气热股:有人气就有资金,有资金才有行情!使用人气信号灯让你一眼看清当前盘面情况和走向。
 ②二步锁定强势主力:主力强则行情强,跟庄要就跟强庄!使用"大单清洗"轻松凸显盘面主力部署,让你一眼看清主力的实力与决心。

### 三维扫描 精准决策

①扫描后市关键价位:压力支撑位、主力防守位、操盘目标位 … 走

残物

势图上层层叠加提示,后市关键价位一目了然。 ②扫描主力操盘意图:拉升、撤单、预埋大单 … 庄家各类操盘指令 都会被即时曝光,操盘意图无所遁形。

③扫描盘中头部底部:价欲动、量先行,抛单力竭则涨、买单力竭则 跌,神奇指标监测多空能量的轮转,神奇预示盘中头部和底部的形成 和终结。

# 技术革新! 新一代黄金眼「主力解码」, 还原主力更精确

「主力解码」是钱龙研发的破解主力资金和持仓的独家技术,也是黄 金眼系列经典产品的基石,被公认为是同类产品中最准确的。现在, 钱龙再次对该技术进行革新,升级后其准确性将得到全面的提升。

# 重大升级 1: 模拟数据 → 真实数据

原有技术:基于先天不完整的Level-2行情以碎片还原技术模拟出来的数据,虽然已经是最先进的模拟技术,但毕竟有着先天的缺陷。 新一代技术:全面采用100%真实而完整的超深度行情,将「黄金眼」 数据的准确度提升到了一个全新的境界。

# 重大升级 2: 静态参数 → 行为模式

原有技术:依据交易资金、流通盘、股价、成交量、换手率等静态参数对主力资金进行评定,但随着股性差异越来越大,静态参数越来越 无法以偏盖全,很多时候符合上述条件的资金未必足以影响盘面,不 符合的也未必不能造成影响。

新一代技术:尽管主力采用的是非常隐蔽的操作手法,但就算再谨慎 的主力,他的操作风格也与散户截然不同。基于这个特性,我们每天 对「全景数据」进行海量的运算分析,跟踪每支股票的基准模式,然 后重点监控那些明显偏离基准的异常交易行为,以此来作为评定主力 的标准。采用了行为模式监控技术的黄金眼,可以自动适应千变万化 的行情阶段和千股千面的个体差异。

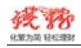

# 第一章 钱龙黄金眼全景版安装及启动

# 1. 系统安装

第一步.双击钱龙黄金眼全景版程序图标,进入安装向导,开始安装:

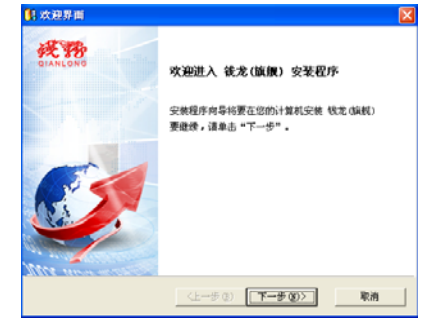

第二步.接受协议条款后,勾选「钱龙(旗舰)应用程序」:

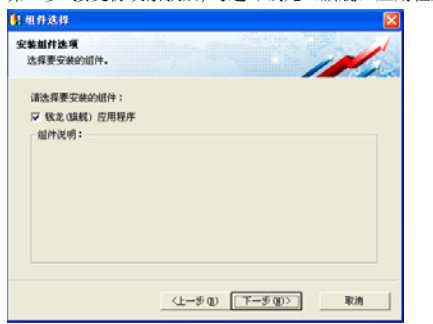

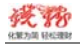

4

钱龙黄金眼全景版

第三步. 选择安装路径, 确定并继续"下一步"进行安装:

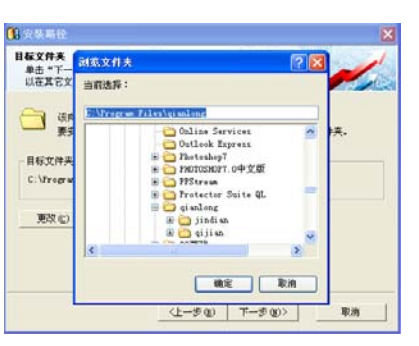

第四步.系统自动安装后,用户可自行选择或跳过券商委托程序,钱 龙黄金眼全景版安装完成。

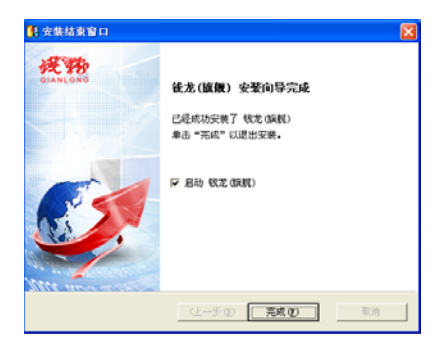

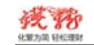

钱龙黄金眼全景版

5

# 2. 启动软件

第一步.双击桌面程序图标,打开「钱龙黄金眼全景版」:

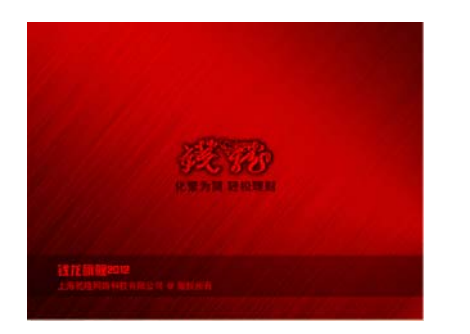

第二步.如果你是首次安装或者是重新安装的用户,则进入下面的选择页面。新用户,建议您选择「快速注册」可相应开通各项免费功能并能享受实时优惠服务;如果你是老用户请选择相应按钮,立即登录。

| 我是新用户<br>"我电关注册核艺关地铁号"   | 我是老用户<br>"我已有钱龙天地帐号" |
|--------------------------|----------------------|
|                          |                      |
| 比LEVEL2更快                |                      |
| 击下方【快速注册】 🍣 免费获取公司新华     |                      |
| 快速注册                     | 立即登录                 |
| 过注册步骤直接进入,课点击 湖宫登录 (不推荐) |                      |

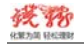

6

钱龙黄金眼全景版

第三步,进入登录页面,正确输入「钱龙天地帐号」及密码,点击登录即可。

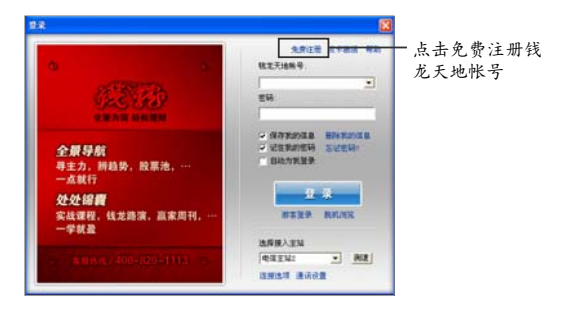

注: 首次登录的用户可选择"快速注册"或"免费注册"开通「钱龙 天地帐号」

# 第二章 钱龙黄金眼全景版功能展示图

# 全景盘口

全景盘口共分六大功能(深度买卖盘、盘口扫描仪、人气信号灯、智 能成交量、超级走势图、深度队列),提供最全面完整的盘口信息, 最快速详尽的行情交易以及最真实透明的主力轨迹。

▼ 点击程序头「全景盘口」按钮,

点击"全景盘口"按钮 系統 行機 分析 補助 期間 功能 消讯 特色 > 1月11日間度早餐 1983日 主力 用於 机块 和川 正 ? - 6 × 

▼ 可进入参看深证市场全景盘口画面。

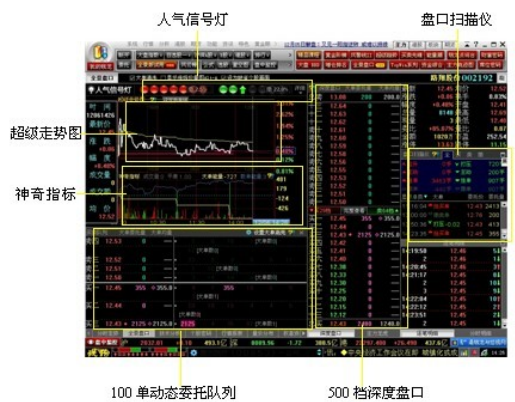

100 单动态委托队列

# 第三章 钱龙黄金眼全景盘口

# 3.1、深度买卖盘

钱龙黄金眼全景版深度买卖盘最多可扩展至500档数据,覆盖委托价、 委托量、每单均量三大数据,全面的透视委托盘口、盘面,对存在大 单的盘口做了大单标记,用户可以选择只显示大单委托量和大单均量 数据。用户还可以全屏查看全部深度盘口数据,但是只能看到进入时 最后时刻的数据,暂时还不支持刷新。

#### 指标操作

8

- ☞ 点击程序头「全景盘口」可直接切换至深证市场的全景盘口画面。
- ☞ 全景版支持滚动查看所有档位数据,并可根据所需看盘习惯调节 展示比例。(详细操作请参看全景版软件功能"?"帮助提示)
- ☞ 勾选「大单清洗」可筛除杂讯,呈现专注大单。

### 最多达 500 档的真实数据

全景版的深度盘口展示出了完整委买委卖价格的挂单,最高能够看到 500 单买卖盘,几乎覆盖了所有档位。

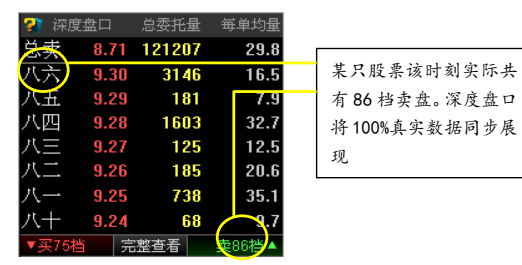

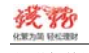

# 新增每单均量

除了包含传统 12 数据提供买卖委托总量,深度买卖盘新增了每单均 量这一具有很高实战价值的数值。该数值越大表示筹码越集中,更能 揭秘出隐秘的中大单。根据这些数据的动态变化可以分析多空双方力 量的变化,寻找行情的转折点。

|        | and all the second second second second second second second second second second second second second second s | the second second second second second second second second second second second second second second second se | the second second second second second second second second second second second second second second second se |
|--------|----------------------------------------------------------------------------------------------------|----------------------------------------------------------------------------------------------------|----------------------------------------------------------------------------------------------------|
| 😨 深    | 度盘口                                                                                                    | 总委托量                                                                                                    | 每单均量                                                                                                    |
| 总卖     | 12.49                                                                                                    | 19529                                                                                                    | 13.1                                                                                                    |
| 十七     | 12.20                                                                                                    | 405                                                                                                    | 12.7                                                                                                    |
| 十六     | 12.19                                                                                                    | 44                                                                                                    | 6.3                                                                                                    |
| 十五     | 12.18                                                                                                    | 73                                                                                                    | 8.1                                                                                                    |
| 十四     | 12.17                                                                                                    | 35                                                                                                    | 17.5                                                                                                    |
| $+\pm$ | 12.16                                                                                                    | 30                                                                                                    | 10.9                                                                                                    |
| +=     | 12.15                                                                                                    | 678                                                                                                    | 113.0                                                                                                    |
| +-     | 12.14                                                                                                    | 218                                                                                                    | 54.5                                                                                                    |
| 一一十    | 12.13                                                                                                    | 25                                                                                                    | 6.3                                                                                                    |

#### 实现大单筛选功能

买卖盘中最核心是大单数据。

哪里有大单,哪些是需要重点关注的数据,只需▼勾选"大单清洗", 就能摒除散户的杂讯,轻松把握最核心价值数据。

#### 全屏査看完整数据

点击「深度盘口」中间栏,可全屏查看完整盘口

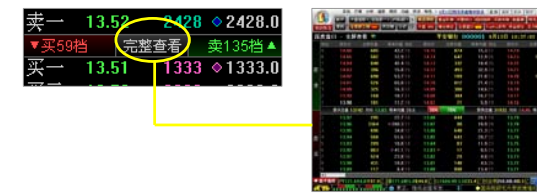

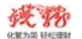

10

#### 钱龙黄金眼全景版

\* 完整盘口数据:为提高终端性能,目前钱龙向用户提供买盘、卖盘 各自不超过 500 档的数据,在绝大多数时候足以涵盖一个股票的完整 盘口。

\* 进入全屏画面时,如果勾选了「大单清洗」,那么全屏盘口中显示的内容是大单清洗的格式一只显示大单数据。

\* 全屏画面的数据从进入该画面起就不再刷新,保持进入时的最后状态。您可以在右上角看到数据的时间。

平安银行 000001 9月24日 09:44:56 关闭全屏 ×

#### 异动警示轻松监控8大主力异动

| 异动警示数据基于盘口扫描仪,<br>一共包括6种异动类型。<br>详细请查看 <u>盘口扫描仪</u> | 卖九<br>,八<br>七<br>,六五 | 20.16<br>20.15<br>20.14<br>20.13<br>20.11 | 200<br>217<br>127<br>9<br>151 | <ul> <li>200.0</li> <li>27.1</li> <li>25.4</li> <li>4.5</li> <li>75.5</li> </ul> |
|-----------------------------------------------------|----------------------|-------------------------------------------|-------------------------------|----------------------------------------------------------------------------------|
| 红锐角:该价位有一笔大拉升单                                      | 素四(                  | 20.10                                     | 211                           | ♦ 42.2                                                                           |
|                                                     |                      | 20.09                                     | 4                             | 4.0                                                                              |
|                                                     |                      | 20.01                                     | 100                           | 100.0                                                                            |
| 绿半圆:该档位刚挂上一笔大卖单                                     | 奏 (•                 | 20.00                                     | 192                           | 48.0                                                                             |

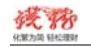

# 3.2、超级走势图

超级走势图将走势图与盘口叠加在一起,将股价的分时走势和支撑股价背后的内在推力,以更直观的图形方式融合一体呈现在用户眼前。

# 指标操作

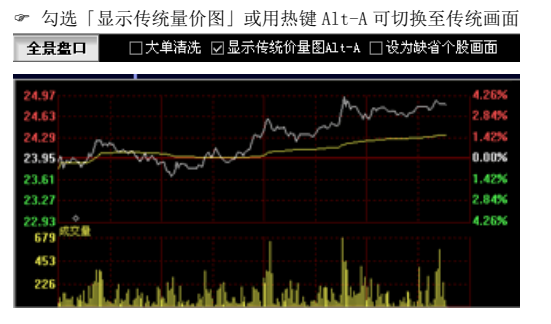

☞ 点击「设定参考线」可选择最新/最高/最低价格参考线。

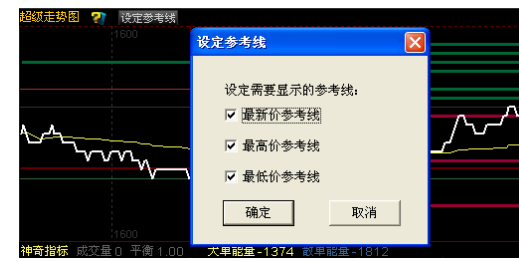

☞ 勾选「大单清洗」可筛除杂讯,呈现专注大单

## 看清图形下的量价关系

看委托量

11

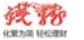

如下图, 左侧绿柱为当前委卖量的分布; 左侧红柱为当前委买量的分 布。画面显示, 有根最长的绿柱则表示, 在如此在的卖盘上, 股价很 难突破这个压力位。

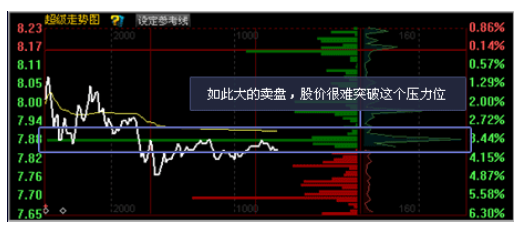

# 看每单均量

如下图,右侧绿线为当前委卖的每单均量;右侧红线为当前委买的每 单均量。当量小但单大时,主力层层抛压造成恐慌,致使股价急跌; 而当量大单小时,散户抛压成无形头部。

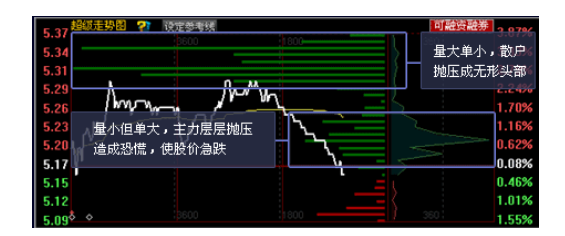

#### 组合走势图锁定压力支撑位

超级走势图的一个重要应用,是可以把它当做一个"盘中实时压力支 撑指标"。在传统的分时走势图上增加图形化盘口分布(即在走势图 上叠加委托盘口分布,且委托价格延伸到成交价区之外,便于预判价 格走向),盘中的的压力、支撑位提前揭示,先人一步看到盘中的阻

殘勢 化聚为简 轻松速射

力和支撑。

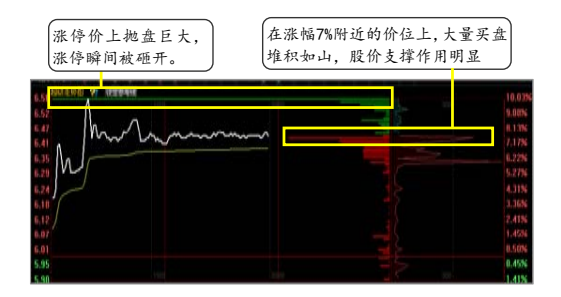

# 实战揭示个股涨停跌停之玄机

独创分时走势叠加买卖盘委托单功能,帮助投资者寻找涨停/跌停个 股分时挂单的玄机,如下图所示,该股委卖量(绿柱)、委卖均量(绿 折线)远大于委买量和均量,彰显其主力做空意愿坚决,后市看空。

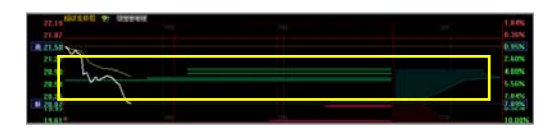

| 22.55 SUTA NEL Y INTERNE |          | 2.67%  |
|--------------------------|----------|--------|
| 21.05                    | 果不其然,该股后 | 8.75N  |
| 21.11                    | 市在空头强力抛压 | 3.17%  |
| 70.5                     | 下,封死跌停!  | LUN    |
| 11.18<br>(B. 13.61)      |          | 10.00% |

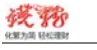

#### 钱龙黄金眼全景版

# 3.3、盘口扫描仪

因为 Level-2 没有"委托对手盘"数据,但事实上委托对手盘的情况 却是可以产生看起来一样的成交数据,所以主力就利用这个信息漏洞 提供散户错误的成交数据造成假象。而全景版因为其「全景数据」包 含了全部"待成交的委托队列数据"、"委托散单数据"以及"委托对 手盘数据"。于是面对任何交易对手的任何动作,能都真实、实时地 用「盘口扫描仪」甄别出,主力的任何动作包括挂单、撤单、主动买 卖、拉升和打压都能立显于眼前。

# 指标操作

| 盒口扫描仪 ?      | 全买卖             | n (C)   | 盘口扫描仪 💱 主 买          | - 突浪 (5)    |
|--------------|-----------------|---------|----------------------|-------------|
| A 拉升 29      | 10事 ¥ 打压        | 801¥    | A 拉升 2910手 🖌         | 打压 801 🏹    |
| ▲主动 47       | 12手 ▼主动         | 810手    | ▲主动 4712手 ▼          | 主动 810手     |
| ● 独単 110:    | 98手 〒挂単         | 9374手   | ●独単 11098手 ▼         | 挂单 9374手    |
| △撤車 29       |                 | 1602手   | ⇔撤単 2980手 ♥          | 撤单 1602手    |
| 显示8类▼ 大!     | 单 委托            | 介 委托量   | 显示8类▼ 大单             | 委托价 委托量     |
| 14:17:21 🎽   | 动类 14.7         | 3 300 🗖 | 13:52:20 〒挂突単        | 14.95 180 🖻 |
| 14:17:21 🌄 👯 | <b>荧单</b> 14.7: | 3 300   | 13:55:40 中撤卖单        | 14.96 150   |
| 14:17:57 🎽 打 | E-0.04 14.5     | 2 170   | 13:56:22 ▼ 建築単       | 15.37 150   |
| 14:17:57 🌄 👯 | 👯 14.5          | 2 170   | 13:57:47 • 323 +0.05 | 14.90 200   |
| 14:21:00 ° 撒 | 突单 14.9         | 1 200   | 13:57:47 一 提供单       | 14.90 200   |
| 14:21:10 🍟 🏪 | 24 15.2         | 0 813 🖵 | 14:05:59 14:20       | 14.91 200   |
|              |                 |         | 14:08:42 - 主动英       | 14.85 150   |
| 14:20:06     | 14.68           | 101 📤   |                      | 14.85 150   |
| 14:20:19     | 14.71           | 101     | 14:11:47 • 10:04     | 14.89 200   |
| 14:20:32     | 14.72           | 71      | 14:11:47 - 34504     | 14.89 200   |
| 2            | 14.72           | 11      | 14.14.01 * 建央部       | 14.80 300   |
| 14:21:09     | 14.73           | 201     | 14:16:25 三林委員        | 14.75 168   |
| 14:21:19     | 14.73           | 51      | 14:17:21 * *****     | 14.73 300   |
| 14:21:24     | 14.72           | 24      | 14:17:21 三社会会        | 14.73 300   |
| 14:21:25     | 14.72           | 81      | 14:17:57 ¥ 打压-0.04   | 14.52 170   |
| 2            | 14.73           | 171     | 14:17:57 ▼社会单        | 14.52 170   |
| 14:21:26     | 14.73           | 51      | 14:21:00 回撤卖单        | 14,91 200   |
| 2            | 14.73           | 51 🗸    | 14:21:10 ▼挂卖单        | 15.20 813 🖵 |

<sup>☞</sup> 可分别选择全部、买入、卖出、撤单4类进行查看。

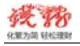

钱龙黄金眼全景版

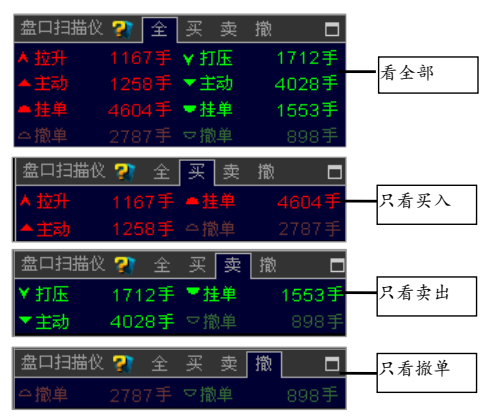

☞ 可使用「过滤设置」,精准监测特定行为,例如当股价处于下跌过 程中,主力买入尤其重要。

| 显示4类▼ 大单                         | 委托价   | 委托量   | 过滤设置        | X |
|----------------------------------|-------|-------|-------------|---|
| 11:18:26 ▼主动卖                    | 18.40 | 250 📥 |             |   |
| 11:26:31 ▼主动卖                    | 18.50 | 200   | 选择要显示的条件类别: |   |
| 13:17:59 🔶 主动买                   | 18.60 | 571   |             |   |
| 13:34:49 ▼主动类                    | 18.59 | 200   | マキ动平        |   |
| 13:41:22 ¥ 打压-0.03               | 市价    | 210   | □挂买单        |   |
| 13:45:52 <mark>^ 拉升 +0.05</mark> | 18.60 | 500   | □撤买单        |   |
| 13:49:29 🔶 主动买                   | 18.60 | 500   | ■打压         |   |
| 13:49:57 ▼主动奥                    | 18.60 | 400   | □挂卖单        |   |
| 13:51:37 ▼主动卖                    | 18.57 | 248   | □撤卖单        |   |
| 13:51:46 ▼主动卖                    | 18.56 | 450   |             |   |
| 13:52:30 ¥ 打压-0.02               | 市价    | 221   | 确定 取消       |   |
| 13:55:33 ¥ 打压-0.05               | 18.48 | 245 🚽 |             | - |

## 看懂4买4卖8大主力信号

「盘口扫描仪」只呈现大单数据,即只有委托量达到了主力大单的标

15

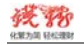

钱龙黄金眼全景版

准才会发出相应的扫描信号。红色买,绿色卖,8大信号图标对应主力 的不同操作。

|                 | 盘口扫描仪 🖓        | 全买卖撤        |        |      |
|-----------------|----------------|-------------|--------|------|
|                 | ▲ 拉升 679       | 6手 ▼ 打压     | 1733手  |      |
|                 |                | □手 ▼主动      | 2928手  | 当天毎类 |
| 可以把股价一下子拉升或者打压到 |                | 9手 〒 挂单 👘   | 12589手 | 信号的发 |
| 三档甚至更多的大单       |                |             |        | 生总量  |
|                 | 显示8类▼ 大单       | 委托价         | 委托量    |      |
| 以不低于卖一的价格买,或以不高 | 10:58:30 - 143 | 19.30       | 587 🔺  |      |
| 于买一的价格卖,但是量没有大到 | 11:06:13 ¥ 打压  | -0.02 19.30 | 555    |      |
| 足以造成股价大幅变化的大单   | 11:06:13 〒挂卖   | 19.30       | 555    | 当天发出 |
|                 |                | 19.30       | 590    | 的所有扫 |
| 进入盘口队列排队的大委托单   | 11:17:47 ▼主动   | 19.30       | 500    | 描信号, |
| 撤买单/撤卖单:        | 11:17:47 ▼ 挂卖  | 19.30       | 500    | 按时间顺 |
| 被撤销委托的大委托单      | 11:19:58 🗕 主动  | 买 19.30     | 400    | 序排列  |
|                 | 11:19:58 🗕 挂英  | 19.30       | 400 🖵  |      |

# 盘口扫描仪的盯盘技艺

「盘口扫描仪」经过专家模型过滤,就盘中所有的异动逐笔成交单逐 一扫描,筛选出有价值的大单,隐藏扰乱视线的散户单。使用「盘口 扫描仪」特色的盯盘技艺更能轻松识别大成交单中的扫盘单、砸盘单、 对敲单,识破庄家做给散户看的表象,让内幕真相无所遁形!

表象1: 抛盘重重,股价滞涨

真相 1: 主力伪造卖空气氛,反复利用有限筹码来压制价格,控制吸 筹成本。

| 单大 ▼类8示             | 委托价   | 委托量   | 盯盘技艺1:       |
|---------------------|-------|-------|--------------|
| :53:50 🔻 挂卖单        | 12.60 | 397 🗖 | 短短几分钟,同一笔单   |
| :54:20 ▽撤卖单         | 12.60 | 397   | エナカカカ - 北井了は |
| :54:28 <b>〒 挂卖单</b> | 12.60 | 397   | 了主力住头一相住了机   |
| :54:58 空撤卖单         | 12.60 | 397   | 撤, 撤了就挂多达7次, |
| :55:08 🔻 挂卖单        | 12.60 | 397   | 成功在收盘前将股价压   |
| :55:38 ▽撤卖单         | 12.60 | 397   | 制在低位。        |
| :55:46 🔻 挂卖单        | 12.60 | 397   | 注种行为说明之力可能   |
| :56:16 ▽撤卖单         | 12.60 | 397   | 这种门为优势主力了能   |
| :56:29 🔽 挂卖单        | 12.60 | 397   | 尚在建仓初期,于上筹   |
| :56:56 ▽撒卖单         | 12.60 | 397   | 码有限,须要建仓完成   |
| :57:05 <b>〒挂卖</b> 单 | 12.60 | 397   | 之间控制住股价。     |
|                     | 12.60 | 377   |              |
| :57:45 〒挂卖单         | 12.60 | 377 📼 |              |

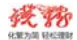

| 表象 2: | 股价节节高升, 甚 | 至封涨停       |   |
|-------|-----------|------------|---|
| 真相 2: | 主力以假封单吸引  | 跟风盘,实为拉高出1 | 赀 |

| 最新 7.3                             | 76 总量          | 204302  | <b>盯盘技艺2:</b>  |
|------------------------------------|----------------|---------|----------------|
| 张鉄 +0.3                            | 71 换手          | 10.88%  | 涨停股,盘面却呈现大量主   |
| 幅度 (+10.07                         | ≥∰ ∰ ∰         |         | カンカキキ 日叶ンカアめ   |
| 盘口扫描仪 2 📔                          | 买卖撤            | đ       | //土切头益,问时土//头平 |
| ▲拉升 20281                          | ● ▼ 打压         | 500手    | 的撤单率在 60%以上,   |
| ▲ <b>井</b> 志h 25183                | ■ ▼ 主計 (5      | 2304手   |                |
| - 11 M 076406                      |                | 05503   |                |
| -1±4 270430                        | - 12-45 /      | 8000 3- |                |
| △撤単 (183157)                       | チマ撤単           | 6964手   | 町盘技艺2:         |
| 显示4类▼ 大单                           | 委托价            | 委托量     | 主力先以巨量的买单将股    |
| 13:19:06 - 挂买单                     | 2.68           | 4524 🚔  |                |
| 13:20:04 ▼主动参                      | 7.76           | 587     | 价封全涨停,引起跟风的散   |
| 13:20:0 <mark>4 ▼ ≢≅h</mark> ≅     | 7.76           | 300     | 户买单封牢涨停后,主力再   |
| 13:20:09 今撒买单                      |                | 4524    | 临临按山井左前列的正单    |
| 13:20:09                           | 7.76           | 1813    | 而而派出在在前方的大平    |
| 13:23:13 合撤买单                      | ê <b>7.7</b> 6 | 1813    | 并转手又将这些头里挂在    |
| 13:23:3 <mark>5 <b>一</b>挂买单</mark> |                | 1812    | 跟风盘的后面,造成涨停板   |
| 13:26:1 <mark>5 ● 挂买</mark> 单      |                | 984     | 上的巨量正单数量无亦化    |
| 13:36:3 <mark>3 合撤买单</mark>        | <u>¢ 7.76</u>  | 1812    |                |
| 13:38:37 ▼主动                       | 7.76           | 500     | 甚至还有增多假象, 但事实  |
| 13:57:20 ▼主动                       | 7.75           | 500     | 这个时候主力已经将散户    |
| 13:58:14 ▼主动                       | 7.76           | 374     | 推到少线 万丈力却可等它   |
| 13:58:51 今撤买的                      |                | 1045    | 推到入线, 而主力如可马足  |
| 14:06:33 ▼主动                       | 7.76           | 362     | 以小批量卖单, 逐步将手中  |
| 14:13:44 ▼主动                       | 7.76           | 4343    | 的筹码放给散户。       |
| 14:19:08 ▼主动                       | 7.76           | 500 -   |                |

### 盘口扫描仪 T+0 展示

「盘口扫描仪」最神奇的地方就是突破时间上的极限,实现了T+0的 极速数据。破译了传统12行情无法跟踪的这类资金,学习和掌握好 市价委托这一神秘的能破解主力动向的最直接的盘口技巧,就能帮助 投资者第一时间把握瞬息万变的盘口风雨。

在通常的操作中,使用4种指标:主动买、拉升单、主动卖和打压单, 来配合进行「盘口扫描仪」的T+0战法操作。首先我们来认识下这4 个指标。

主动买: 以不低于卖一价格买, 但量能没有大到促使股价有大幅变化的大单。

拉升单:把股价拉升至三档或三档以上的大单。

17

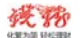

#### 钱龙黄金眼全景版

主动卖: 以不高于买一价格卖, 但量能没有大到促使股价有大幅变化的大单。

打压单:把股价打压至三档或三档以上的大单。

# 实战揭秘之威力拉升单

早盘,002649 博彦科技出现一波拉升,且拉升单的数量远大于主力主 动单,这一举动提示投资者:主力在当天盘中有强烈的拉升意愿,随 后的走势,完全验证了早盘主力异动的缘由,全天一共出现了3次大 幅拉升神奇指标的。

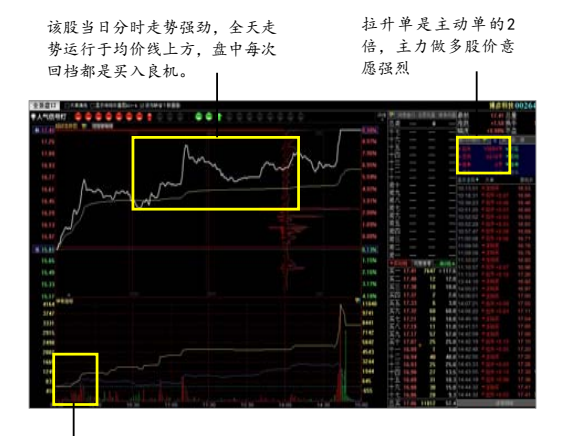

结合神奇指标早盘参看,大单能量 线上行散单能量线,随后逐级强烈 拉升,主力主动做多意愿强烈。

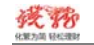

# 3.4、神奇指标

#### 神奇指标神奇在哪里?

「神奇指标」主要由五彩成交量柱状图、大单能量线和散单能量线组 成。之所以神奇,在于其可以完全精确地判断成交单的庄大中小和内 外盘的属性。传统分时成交量仅仅揭示量能的变化,难以区分拉升量 与抛盘量,但「神奇指标」采用 CBM 模型和行为模型双剑合璧准确定 位大单和散单,运用大单筛选模型图形化揭示这 2 种成交单的趋向差 异。「神奇指标」可以通过看颜色清晰的展示主力成交的细节,盘中 把握大单能量与散单能量的运行轨迹,寻找盘中最优的追涨和逃顶的 时机。

# 神奇指标解读

# 五彩成交量

五彩成交量颜色的具体值: 共分为弱买/卖、中买/卖(中等)、强买/ 卖和平衡7种。强买表示买方能量最强、其数值表示卖方能量是卖方 能量的近20倍之多。 五彩成交量采用柱形表示成交量,红色表示该时刻的卖方能量大于卖 方能量,颜色越红表示差异越悬殊,反之绿色表示卖方能量更大

### 大单&散单能量线

黄色大单能量线:反映了主力积极买入/卖出的能量,黄线运行在 0 轴上方,表示主力积极买入,反之为卖出。 从黄线上可以清晰地看到主力或急剧拉升/打压,或渐进吸货/出货, 或波浪形操作的轨迹。

蓝色散单能量线:反应散户的主动买入能量。散单线向上,表明散户 追涨; 散单线向下,表示散户杀跌; 同样,0轴是散户多空平衡的水 平位置。

#### 大单能量线决定股价变化

19

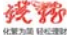

#### 钱龙黄金眼全景版

从「神奇指标」说明中我们了解到,大单能量是影响股价变化的主要 原因。通常我们认为一般情况下,股票的分时走势图应该与「神奇指 标」的大单能量走势一致。因此能影响股价变化的通常都是大单,而 散户的单子对股价的影响极小。所以当出现以下两种情况的时候就非 常值得我们注意:

① 大单能量与股价走势出现背离 ② 大单能量与散户能量出现背离

#### 神奇指标帮你找到起涨点

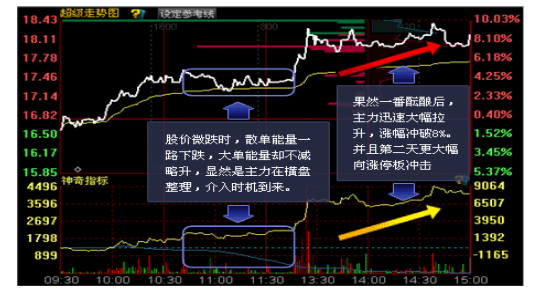

神奇指标帮你找到日内高点

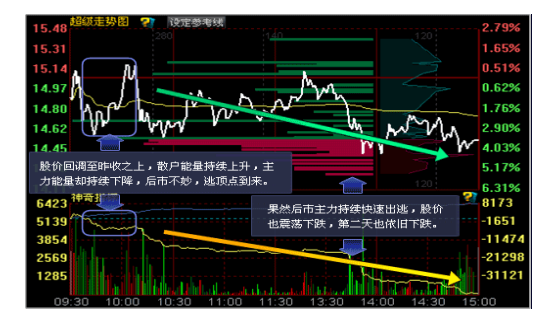

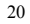

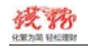

# 3.5、买卖队列

钱龙全景版实际上不止有 100 单委托队列,而是包含了证交所原始行 情数据中的全部完整信息。只是考虑到互联网终端所受的网络带宽限 制,因此仅显示不限档位的前 100 单买卖委托队列,不过这也足以帮 助投资者在盘口决策的合理性方面上升到一个全新的高度了。相比之 下,Level-2 中仅仅显示买一卖一中不超过 50 单的委托队列。

# 指标操作

- ☞ 全景版支持滚动查看所有档位数据,并可根据所需看盘习惯调节 展示比例。
- ☞ 勾选「大单清洗」可筛除杂讯,呈现专注大单。

未勾选「大单清洗」画面:

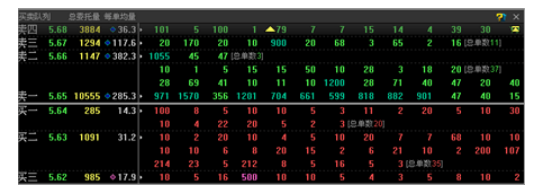

#### 勾选「大单清洗」画面:

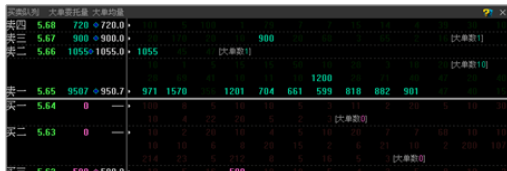

# 打破买一卖一,多档位完整队列

传统的 L2 买卖队列仅仅揭示买一卖一挡的前 50 笔买卖队列,而全景版「买卖队列」不但能看到买/卖二,买/卖三…等档位,更将队列数

21

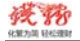

据延展到100笔,将100%的真实数据呈现在用户面前,让你看到别人 看不到的。

|    |      |     | 每单均量       |   |    |    |     |       |       |       |     |       | <b>a</b> × |
|----|------|-----|------------|---|----|----|-----|-------|-------|-------|-----|-------|------------|
| 卖七 | 9.97 | 134 | 16.8       | ŀ | 42 | 4  | 4   |       |       | 10    | 50  | 19    |            |
| 卖六 | 9.96 | 111 | 15.9       | ٠ |    | 50 | 22  | 20    |       |       | 10  | 急单数7] |            |
|    |      |     |            |   | 10 |    |     | 10 [3 | 8单数13 |       |     |       |            |
| 卖五 | 9.94 | 206 | 15.8       | ŀ |    | 93 |     | 28    |       | 10    |     | 20    | 11         |
|    |      |     |            |   | 10 | 50 |     |       | 5     | 9单数14 |     |       |            |
| 卖四 | 9.93 | 563 | <b>0.2</b> | ٠ |    | 85 | 282 | 20    | 50    |       |     |       | 20         |
| 卖三 | 9.91 | 418 | ♦ 59.7     | ٠ | 4  | 20 | 336 |       | 25    | 10    | 10  | 急单数7] |            |
| 卖二 | 9.82 | 93  | 13.3       | ٠ | 4  | 10 | 50  |       |       | 14    | 5 [ | 急单数7] |            |
| 卖一 | 9.81 | 113 | 16.1       | ٠ | 25 | 3  | 4   | 5     |       | 15    | 60  | 急单数7] |            |

#### 醒目的大单标示识别主力

全景数据采用 CBM 模型和行为模型双剑合璧,重点分析和跟踪市场主 力的操盘习惯、从历史交易规律中捕捉其操盘轨迹,精准定位出大单, 同时在画面中采用大单表示+高亮队列的呈现方式,只需一眼就能轻 松识别大单。

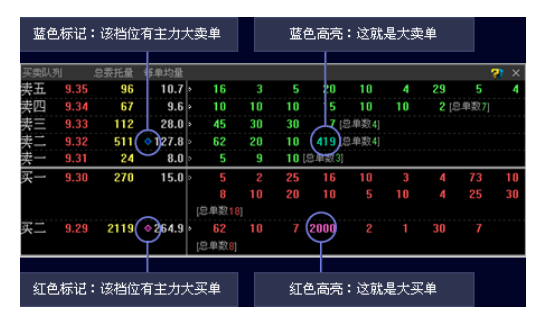

#### 最全的盘口细节

在 T+0 的交易中,全景版「买卖队列」中将主力异动行为以特殊图标 予以标示,使您能眼观六路,不错过任何蛛丝马迹。

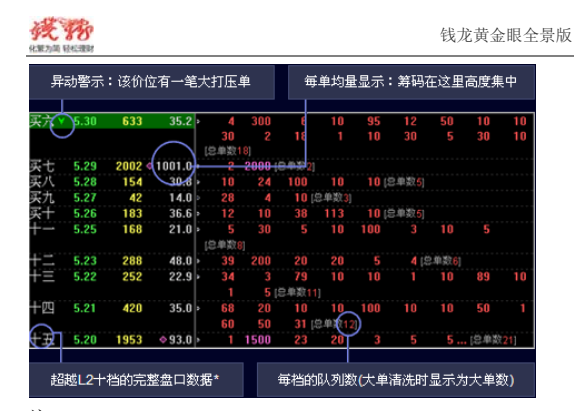

# 注:

\* 当委托价右侧出现红/绿◆符号,表示该符号所在价位为总买/总卖 均价。

23

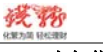

#### 钱龙黄金眼全景版

# 3.6、人气信号灯

人气信号灯是全景版中最有特点的功能之一,好记又好用——有人气就是有资金,有资金才会有行情!通过红绿两色的信号灯,人气信号灯指标非常直观地对于一只股票,表达出了当前资金和筹码的态度, 是冷是热一目了然。于是,一只股票的当下是值得严重关注还是可以 暂时忽略?有了全景版的您,自然就可以瞬间进入状态。

#### 指标操作

☞ 常态下「人气信号灯」为收拢状态,展示实时人气(近5分钟)。

☞ 点击右侧"详细"后为展开状态,同时展现当日人气和实时人气

| 全县盘口 区大丰油洗 口是示统统价量图A3+-A 区域           | 免为缺省个胶画面                                                |
|---------------------------------------|---------------------------------------------------------|
| 学人气信号灯 21                             |                                                         |
| ● ● ● ● ● ● ● ● ● ● ● ● ● ● ● ● ● ● ● | ● ● ● ● ● ● ● ● ● ● ● ● ● ● ● ● ● ● ●                   |
| ● ● ● ● ● ● ● ● ● ● ● ● ● ● ● ● ● ● ● | <ul> <li>●●●●●●●●●●●●●●●●●●●●●●●●●●●●●●●●●●●●</li></ul> |

# 解读人气信号灯

# 什么是人气?

人气就是当前多空多方各自投入的资金/筹码的数量,是第一手最直接的数据,真实反映了多空双方的意愿和对持的场面。

# 人气值的含义?

具有双重含义: ① 多空双方投入的资金/筹码之对比: ② 相对于最近5日的人气程度。

# 人气灯数的解读?

如果当前的多军投入=空军投入,且各自的资金/筹码量均与过去5日 的平均量持平,则人气值均为5(各亮五灯),若多军的资金投入出现 放量的情况,或者多军投入>空军投入,则会导致红灯的增长,反之

| 1 | đ  | F  | 7 | 2  | ĥ |
|---|----|----|---|----|---|
| R | 第7 | ja | 5 | 12 | 3 |

钱龙黄金眼全景版

亦然。

#### 人气信号灯应用

# 股价变化的背后成因是人气

买气,或能推动股价上涨,或能建立支撑阻止股价下跌。 卖气,或能推动股价下跌,或能制造压力压制股价上涨。

| 12.66 超成進势图 ?? 说: | 200 ETC                      |           |
|-------------------|------------------------------|-----------|
| 12.48             |                              | 7.73%     |
| 12.29             |                              | 6.12%     |
| 12.10             |                              | 4.51%     |
| 11.91             | 旺盛的买气,推动股价急剧上升               | 2.89%     |
| 11.73             | ALIER DAY OF HERMAN PROPERTY | 1.28%     |
| 11.54 😽           |                              | 0.33%     |
| 11.35             |                              | 1.95%     |
| 11.17             |                              | 200 3.56% |

# 当股价趋势背离人气信号灯,可能是变盘警灯

上涨过程中遇到实时空军人气转强,股价时刻有反转的风险,反之亦然。如下图所示,该股票股价在上涨的时候,人气信号灯显示则是空 方远大于多方(绿灯数>红灯数),此时需注意,可能是股价走势转折 的信号。

↓ 股价走势向上, 但空军大于多军人气

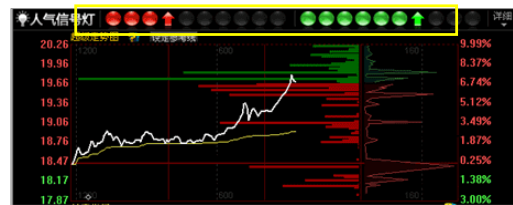

上涨趋势下,空军人气急涨,之后果然一路下跌。如果所示:

25

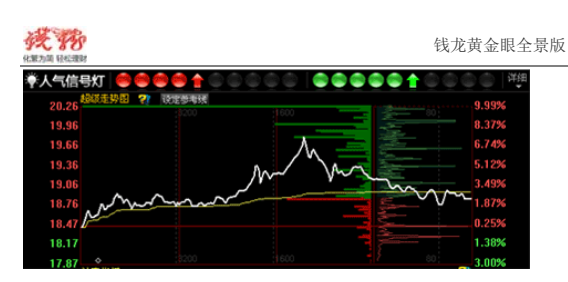

#### 识别人气信号灯

我们还可以利用「人气信号灯」中的"撤买率"、"撤卖率"来识别人 气度的真假进而提炼出有效信息。

由于委托单在成交前可随时撤单,因此常被主力用来作为制造虚假人 气的工具。这是使用"撤买/卖率"数据可以直观反应人气的真伪程 度。可信度越低,表示撤单比例越大,该人气则极有可能是主力用来 掩护其真实意图的假人气。

关于全景数据其他说明

\* 关于集合竞价

集合竞价期间,全景盘口的画面上没有数据,因此在集合竞价时间段, 交易所的原始数据中不包含相应的全景数据。因此在集合竞价的时间 段,用户可以按照原有习惯参考 Level-2 的数据。

#### \* 关于大单说明

26

采用 CBM 模型和行为模型双剑合璧,重点分析和跟踪市场主力的操盘 习惯、从历史交易规律中捕捉操盘轨迹,以此准确定位大单。

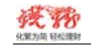

# 3.7、时间隧道

#### 时间隧道解读

全景盘口的"时间隧道"功能,还能为用户提供最近 10 个交易日的 完美动态复盘功能。时间隧道,采取播放的形式,超级走势图变化的 同时,盘口数据和盘口扫描仪等也会随之变化,实现完美重现历史走 势的目的。同时我们可以随时拖动播放条进度,设置播放速度来优化 体验。

时间隧道功能对于用户复盘有极大的帮助,能够为用户分析股票走势 和主力的持续行为带来方便。

#### 使用时间隧道的具体操作

点击打开全景盘口右上角的"时间隧道"按钮

|          |         |        |                 | 中原 | 环保000544  | 刷 | 时间隧道  |
|----------|---------|--------|-----------------|----|-----------|---|-------|
| 2        | 深度盘口    | 大单委托量  | 大单均量            | 最新 | 10.11 均价  |   | 10.17 |
| 岂        | 卖 10.4  | 6 2165 | 433.0           | 涨跌 | +0.13 换手  |   | 1.84% |
| Ξ-       | 10.3    | 2 0    |                 | 幅度 | +1.30% 开盘 |   | 10.04 |
| +        | 九 10.3  | 1 448  | <b>◇ 448.</b> 0 | 总量 | 49489 最高  |   | 10.33 |
| +        | 八 10.3  | 0 0    | _               | 现量 | 7 最低      |   | 10.00 |
| <b>-</b> | 10.2    | 9 0    | _               | 委比 | -14.88%量比 |   | 1.08  |
| +        | 六 10.2  | 8 0    | i —             | 金额 | 5035万市盈   |   | 24.52 |
| +        | H. 10.2 | 7 0    | _               | 涨停 | 10.98 跌停  |   | 8.98  |

打开后进入如下画面

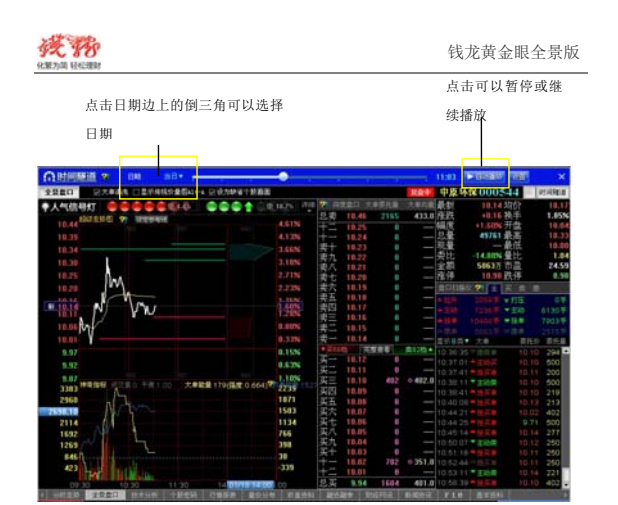

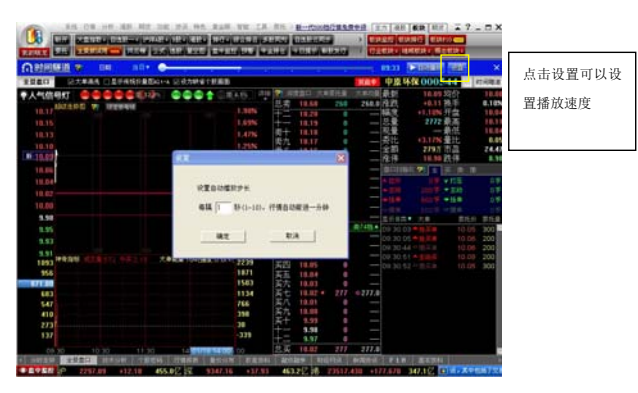

# 第四章 钱龙黄金眼特色指标

# 4.1、TOPWIN 系列

TOPWIN系列是[钱龙黄金眼]主力筹码追踪重要指标系列,属于追踪 主力的参考指标。在行情交易进行过程中将交易所撮合系统中的成交 大单碎片还原,能非常通透的将机构抓捕到,再根据交易内外盘数据 监控盘中机构动作,如实反映主力机构投资者主动性交易意愿。当主 力在某方向上的交易意愿越强,后市行情就越有可能往此方向发展, 也就是说当主动性买入意愿越强后市上涨可能性就越大,如果主动性 卖出意愿越强那么后市就很可能形成下跌行情。

此指标由三部分组成:主力成交量、主力持仓、主力活跃度。

▼ 点击程序头「TopWin」按钮。

# 大盘 BBD 增仓排名 全景盘口 🛲 TopWin系列 资金综合 主力轨迹图 席位密码

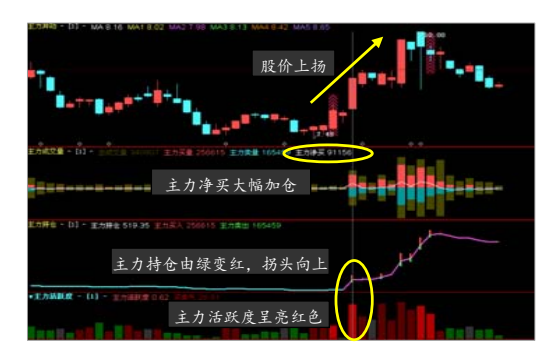

4.1.1 主力成交量(指标快捷键: PV)

29

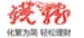

#### 钱龙黄金眼全景版

通过本指标可研判当日成交量背后主力的真实意图,看清当日主力资 金总买量、总卖量、净买量,并观察在一段时间内主力资金净流入、 净流出的程度。

主力成交量指标由红色[主力买量]量柱、蓝色[主力卖量]量柱及 白色[主力净买]线组成,而主力买卖量上下两处分别有两条暗黄量 柱,其柱实为该股当日成交量(VOL),驻于此处是为方便用户直观比 较主力买卖量分别占当日成交量比例大小。

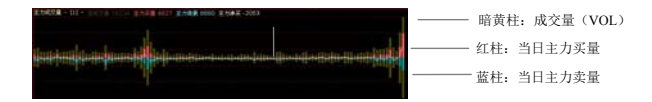

# 4.1.2 主力持仓(指标快捷键: PH)

在证券市场中,机构投资者具有信息、研究、资金等方面的优势, 对于一般投资者来说,如果能搭上机构这趟顺风车那真是再好不过 的投资办法了,而[主力持仓]这个钱龙经典指标,就能够监控主力 持仓情况,对于研究和跟踪机构操作非常具有参考价值。

本指标由三部分组成: [主力持仓线]、[主力买入]红色量柱、[主 力卖出]绿色量柱。对于这个实用性功能指标用法我们将做详细介 绍。

主力持仓线是依据主力机构持仓量占流通盘的比例,在图中用白线 描绘出历史变动的趋势。当白线抬头向上行走时,表示主力机构的 持仓量在增加;当白线向下走时,表示机构持仓量在减少。

在主力持仓线的上下两根量柱,其高度及宽度会根据当日主力机构 买入量和卖出量占流通盘比例不同而变化。当站在主力持仓线上方 的红色量柱越长代表主力机构当日买入量占流通盘比例越大,如果 是主力持仓线下方的绿色量柱长,代表主力机构当日卖出量占流通 盘比例大。另外,量柱的宽度也会随着主力买卖数据大小不同而宽 30

#### 窄不同,数据越大量柱越宽,数据越小量柱越窄。

为满足用户不同运用需求,用户可以自行对主力持仓线的指标 参数周期进行调整,调整后的主力持仓线将变成彩色,当主力持仓 线呈紫红色时表示主力买入,当主力持仓线呈蓝色时表示主力卖 出。用彩线反映设定期限内监测统计出主力机构的买入总量和卖出 总量趋势,投资者可以此把握主力机构总体增减仓过程和换手情 报。

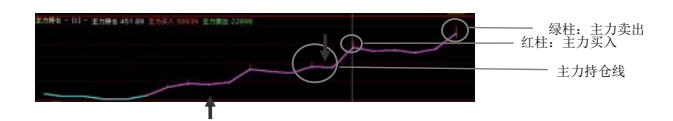

#### 4.1.3 主力活跃度(指标快捷键: PA)

在当日股价的成交量中主力资金所占比例,这将直接影响股指(股价)的运行方向,而主力活跃度指标就是运用量柱概念性表现主力资金占比。

此指标是由主力活跃度和买卖气组成的渐变色量柱。指标在运用过 程当中是由量柱的长短及色彩直接反应出主力在每个交易日里的买 卖活跃度。主力活跃度数值大小直接决定量柱的长短,活跃度的波 动区间:0-100%,反映主力资金在总成交量中的占比:买卖气数值 大小直接决定方向和颜色,买卖气的颜色共分红、绿两种,红色表 示主力资金净流入,绿色表示主力资金净流入;颜色深浅程度,由 主力资金流入程度决定,分别有5种渐变色,帮助投资者加以区分。

当量柱越高,说明主力越活跃;柱状的颜色表明了主力的操作方向,颜色越鲜亮,则表示意图越明确。

当然从主力活跃度当中,也是可以看出主力持仓情况的端倪。

31

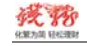

#### 钱龙黄金眼全景版

活跃度越高说明主力筹码集中,但如果集中度过高(>0.6),可能会 使股价的流动性变差,股性呆滞,短线波动趋缓。

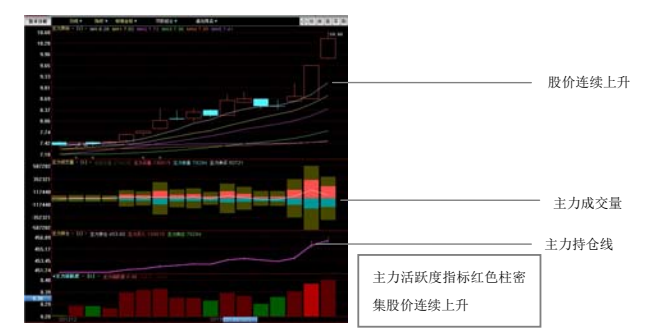

如上图:主力活跃度指标非常明晰。从主力活跃度指标绿色量 柱的颜色程度、柱状的长度就可见主力出货玄机,规避风险。

# 4.2、主力决策系列

钱龙黄金眼经过数十年证券市场验证,因其各项技术指标实战性强、 精准度高而广受投资者欢迎和认可。其中特别是针对普通中小投资者 能实现一键买卖、或是适合波段操作。

# 4.2.1 买卖先锋(钱龙凤凰线、能量潮、ATM 指标)

买卖先锋,是利用波段风险量化数理模型专门捕捉寻找波段机会,其中3大指标:钱龙风凰线、能量潮和 ATM 更助您悠然看盘。

▼ 点击程序头「买卖先锋」和「能量潮」, 查看3大指标。

 日黄金眼解盘:政策主题仍是重点
 主力
 港股
 板块
 期货
 ▲ ?
 日 ×

 精品課程
 黄金阶梯
 风雾线工
 超级趋势
 买卖先锋
 能量酬
 戦龙点将台
 财富密码

 大盘
 郎印
 增仓排名
 全景盘口
 TopWin系列
 资金综合
 主力轨迹图
 席位密码

**钱龙凤凰线:**研判股价趋势

# 能量潮:针对波段操作精准定位,把握牛熊转变,抓牢主升浪。

ATM 指标:帮助投资先一步规避风险,锁定利润。

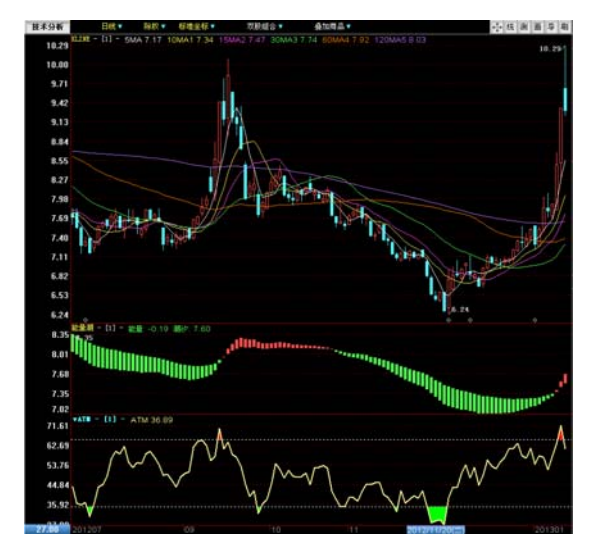

# 

#### 钱龙黄金眼全景版

#### 4.2.2 高精 DDE 指标系列

高精 DDE 指标是对逐单进行了模型化分析,一是委托单的大小,反映 不同资金能力的投资者的交易方向,称为 DDX;二是委托单的数量,它反映 了交易参与者的众寡,称为 DDY;三是大单差分,是对大单质量的评价,反 映大资金的实力,称为 DDZ。

# DDX 的用法

DDX 指标计算的是大委托单的买入量占流通盘的比率。 DDX 红绿柱线表示当日大单买入净量占流通盘的百分比(估计值),红柱表示 大单买入量较大,绿柱表示大单卖出量较大,DDX1是大单买入净量60日平 滑累加值占流通盘比例,DDX2和DDX3是其5日和10日移动平均线。

# 用法:

- 如果当日红绿柱线为红色表示当日大单买入量较大,反之如果当日红绿 柱线为绿色表示大单卖出较多。
- 2. 3线持续向上主力买入积极,股价有持续的上涨动力。
- 3. 3线持续向下表示主力持续卖出。

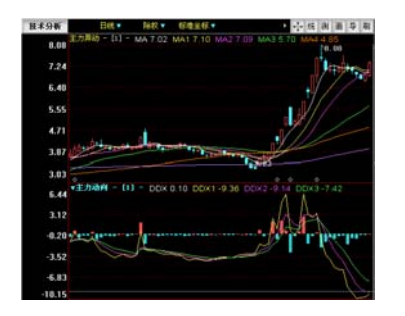

DDY 的用法

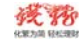

涨跌动因指标是每日卖出单数和买入单数的差值占笔数化流通盘的比例。 笔数化流通盘=流通盘/一段时间的平均每单成交手数

# 用法:

- 1. 买入法则: DDY 连续红柱, 金叉后三线齐头向上;
- 2. 卖出法则: 三线由离散到逐渐粘合, 三线发生死叉后获利卖出。

# DDZ 的用法

红色彩带表示了大资金买入强度,色带越宽、越高表示买入强度越大。当 彩带突然升高放宽时往往预示短线将快速上涨。

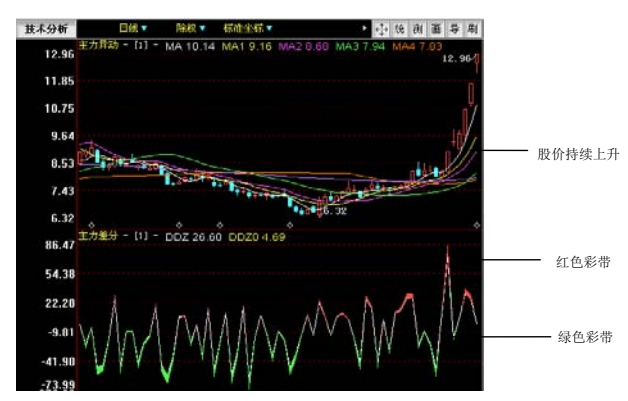

#### 4.3、主力监控系列

4.3.1 大盘 BBD (大盘主力资金流)

35

#### 钱龙黄金眼全景版

该指标是专门监控大盘的,它反映了"大资金成交方向和力度",即 主力资金的净额,总流入与总流出的差值(单位:万元)。让普通股民透 过复杂的数据和信息,清晰地了解目前"大资金是在买还是在卖",从而 掌握未来趋势。如果大资金在强势买进,大盘趋势是向上的,那可以做积 极的操作;如果大资金在出货,则可以耐心地等待机会。

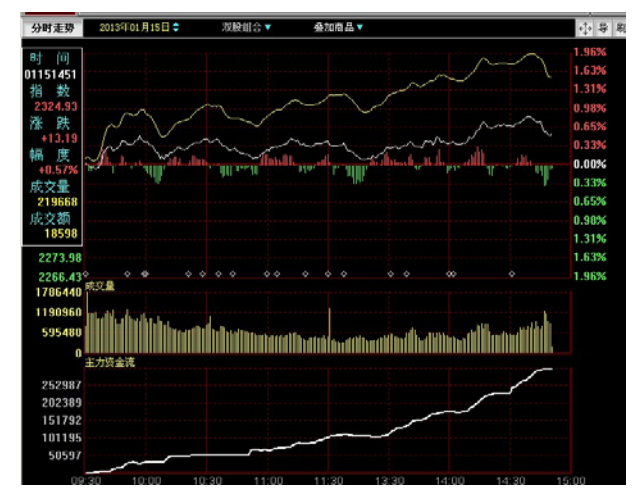

#### 4.3.2 散户持仓线(指标快捷键: DH)

股市好比是一个战场。交战双方,一方是主力机构投资者,集中掌握大量 筹码资金;另一方则是中小投资者(俗称:散户),往往他们人数众多且筹 码资金分散。交战表现就是股价涨跌过程,多数情况下股价的涨跌并不是 完全由机构投资者所带动起来的,很多时侯机构投资者也是借力打力,并 且机构投资者在交战中也非能够全胜,在某些行情下机构投资者的收益可 能比市场平均水平还要低,所以如果完全跟着机构投资者进行单方操作那 注定在这场战争中胜算会减少一半。那这失去的一半胜算应该从哪里找回

#### 钱龙黄金眼全景版

来呢?答案是散户。我们经过多年研究发现,当一只股票的散户持有人数 及持仓量呈上升趋势走势,那该股在后市将很难有阶段性的拉涨行情。而 当一只股票的散户持有人数及持仓量正在处于减少趋势时,特别是在股票 筹码没有过分集中时,快速拉升上涨行情不久就会出现。

由此可见,掌握好散户行踪至关重要。[散户持仓]指标所展现的就是散 户在股市中的行动全过程。这根散户持仓线没有设定在模版里,但可以通 过设定特色指标显示出来,用户可根据自己具体情况重新设置一个新模 版,把这条散户持仓线与主力持仓线放在一起进行研究。散户持仓线与主 力机构持仓线两个指标结合分析,可以获取市场绝大部分的信息。当市场 中出现量价异动,通过主力、散户持仓线就能让我们了解更多。现在的市 场操作越来越技术、技巧化,很多私募和机构大户都喜欢运用分仓操作来 避开市场耳目注意,所以在盘面上就很难发现主力踪迹,但如果通过主力 持仓线和散户持仓线来进行持仓量的区间分析,就能轻易发现到机构主力 的动向,哪个阶段有机构介入、增仓、打压吸筹、出货都能追踪得到其操 作轨迹。

散户持仓线同主力持仓一样由三部分组成: [散户持仓线], [散户买入] 红量柱, [散户卖出]绿量柱。数据原理与主力持仓的原理相同,唯一不 同的是将研究对象数据转为散户。其用法也与主力持仓线基本相同,但其 所表达的含义却是完全不同的。当白色散户持仓线向上表示散户人数及持 仓量在增加,当白色散户持仓线向下表示散户人数及持仓量在减少。红色 [散户买入]量柱高度变高宽度变宽表示当日散户买入量很大,如果当绿 色[散户卖出]量柱比[散户买入]量柱高而宽时表示当日散户卖出量比散 户买入量大,散户在减仓。

为满足用户不同运用需求,用户可以自行对散户持仓线的指标参数周期进 行调整,调整后的散户持仓线将变成彩色,当散户持仓线呈紫红色时表示 散户买入,当主力持仓线呈蓝色时表示散户卖出。用彩线反映设定期限内 监测统计出散户买入总量和卖出总量趋势,以此掌握散户总体增减仓情报 及时判断下一步股票操作策略。 Кранстриканиеby betweenby between

#### 4.3.3 主力龙虎

主力龙虎是一个实时追踪主力指标,主要功能就是实时监控主力盘中的异动,其追踪研究对象是在盘中进行搏杀的主力机构与中小散户,并可真正 做到逐单、逐手分析。

主力持仓线

为了使投资者更加直观地了解盘面正在进行的激战情况,主力龙虎指标是 以饼图形式出现的。饼图图形是我们经过多方研究调查后决定采用的形 38

殘勢 化服为简 轻松骤时

#### 钱龙黄金眼全景版

式,这种图形能够便用户轻易看出主力单比例,并且将主力当日操作分布 情况显现在饼图中。此外,为了进一步详细分解盘面战局,在饼图下方还 有非常专业的成交逐笔分析列表:对于机构(庄)、大户(大)、中户(中)、 散户(小)在盘中的任何一个行动都进行了监控。 下面将结合图例对主力龙虎指标用法进行详细说明。

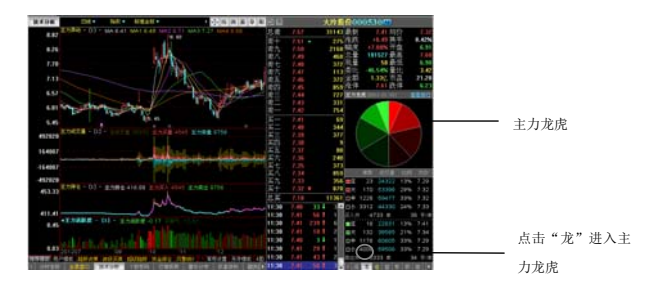

**饼图原理**: 任何成交买入量都等于卖出量,所以圆饼图中买入与卖出各占 圆饼一半。圆饼图中是由几种颜色进行填充的,这几种颜色及着色面积大 小分别代表不同含义,而这几种颜色的解释在下面两栏中,更配以详细的 买卖总单数、每单均量、各类型参加交易者当日单数、当日成交量、当日 持仓比例及其当日买卖均价,以供投资者参考介入时机。 当主力成交比例明显高于平均水平时,表示有主力介入。

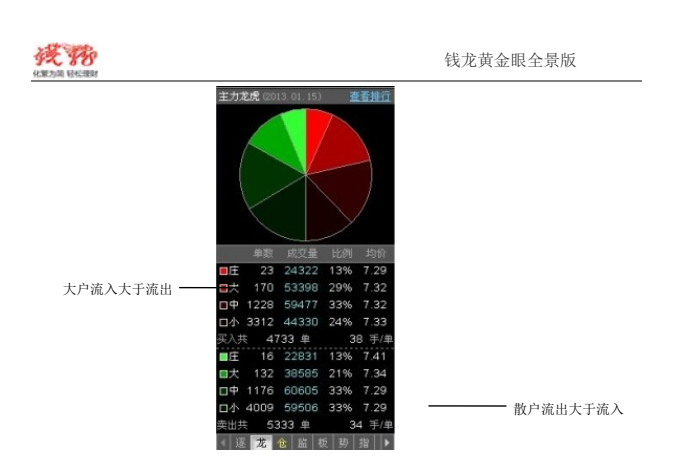

由于我们的主力龙虎是对主力庄单进行贴身式追踪,所以当庄单比例较 大,且均价较高,表明主力吃货意图坚决,反之当庄单比例较大,而均价 较低表明主力吐货意图明显,当出现上述情况时,那就需要结合基本面及 其近期走势综合考虑做出操作判断。

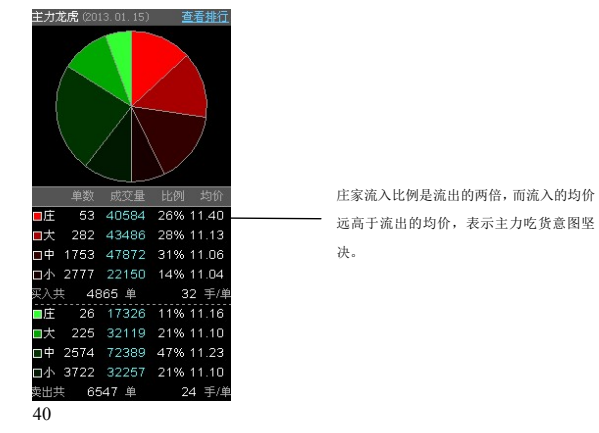

如果当庄单比例较小,但庄、大、中单总体比例较高时,则说明有可能主 力正在悄然建仓或减仓,这还需要结合走势做出判断。

# 4.4、机构智囊

此功能是作为用户选股或决策提示的一个补充。经过我们的调查统计发现,现阶段广大投资者的选股投资还属于被动式投资,以看盘面、听股 评、听所谓有内幕的"权威"人士推荐、看报纸推荐。整天在股市中追涨 杀跌忙忙碌碌,到头来却赢利不多,所以近段时间价值投资这一概念又被 人们提及。从成功投资角度来看,国内外顶尖的投资高手都是价值投资拥 护者,最有代表性的就是巴菲特,以上市公司基本面、营利发展等做为其 投资主参考。价值投资最重要的就是需要对信息反映快速敏感,但在现阶 段个人投资者是不太容易能拿到第一手上市公司资料的,所以在设计[钱 龙黄金眼]时,乾隆股票软件工程师特别把广大投资者的这一烦恼考虑在内 而特别增设[机构智囊]这一功能。

[机构智囊]由三部分内容组成:公司研究报告、行业研究报告和板 块资金流向。其中,公司研究报告和行业研究报告共同组成一个研报系统,将国内外最新最全的权威专业研究机构、券商研究分析成果第一时间 展现给投资者。

| 10.015 |          |                                                                                                    | VE IA DE ME     | SE ATAS                                |             |
|--------|----------|----------------------------------------------------------------------------------------------------|-----------------|----------------------------------------|-------------|
| •      | •        | 294255 (i±425)                                                                                                    | 1 KIAN          | 224                                    |             |
| 108    |          | merra: R                                                                                                    | · unternet tree | 11:2                                   | · SEART:    |
| 15.64  | CALL THE | · ANNASCA : NOT :                                                                                                    | · BACHELA       | 1                                      | GO          |
|        | -        |                                                                                                    |                 |                                        |             |
| 全般     | WXN B    |                                                                                                    |                 |                                        |             |
|        | H H L    | 15.E                                                                                                    | 85.45           | 4470.00                                | 1.00        |
|        |          | a to define the second to                                                                                                    | 20129 64        | 12 8,707                               | RS BC       |
|        | 20100115 | RED OPENAL HUND                                                                                                    | 7927            | 2.A.                                   | WILSON .    |
|        |          | PERCENT NOT A RELATION                                                                                                    | 0.412.9 6 18    | 2781229634                             | 71222       |
|        |          | HENNER ASCINST                                                                                                    | 872964          |                                        | THE COLOR   |
|        |          | HT 47 2011 H HOLMOX S                                                                                                    | #00#E4          | 70(46,231,4                            | C WH =      |
|        |          | 18. 一时有几十月11日,在月日日                                                                                                    | 0111218         | 70,4 H                                 | R09.40.0    |
|        |          | * DOMETRICAL PROPERTY OF THE PROPERTY OF THE P | 10405 # 614     | #.PF                                   | 40.2.0      |
|        |          | I R + D R H W T T H M T T H                                                                                                    | 422954          | 111.10112.04                           | 5,542,2     |
|        |          |                                                                                                    | 1040464         | 24.63                                  | 5.N211      |
|        |          | 日本·夏二州 FEL WHOT TON _ FEL PRI                                                                                                    | *******         | \$1.5L/F1253                           | 9.9621      |
|        |          | 利用用于非有某行的是可能一利用建增性                                                                                                    |                 | ###################################### | Nertine .   |
|        |          | (24下44日報日長(04日)丁製油料                                                                                                    | 1000            | MOR                                    | 0.040.0     |
|        |          | BREAK BEFORE                                                                                                    | 5117864         | 10.074                                 | ♥#X#        |
|        |          | 非学们各州社 正利的人 BL                                                                                                    | *12기집년*         | 2,93                                   | 8.94210     |
|        |          | *35A* (PG.889161.32%                                                                                                    | 11275           | 1.22                                   | ×14         |
|        |          | CLEIC ALL HOL                                                                                                    | 2623            |                                        | WREA        |
|        |          | 3.4.8mu 里田 地址 新日王 8                                                                                                    | <b>半江江市6</b> 時  |                                        | (CA#3)      |
| 10.    | BOR INC  | 2331.15 419.41 1274.2                                                                                                    | to be increased | 102 0 102                              | ADDE AND DE |

# 4.5、实时动态监控

# 4.5.1 主力成交量

42

[主力成交量]可以揭示主力对倒、拉升、出货等各类操作手法。主力成 交量由每分钟成交量(灰柱)、每分钟主力买量(红柱)、每分钟主力卖 量(绿柱)组成。

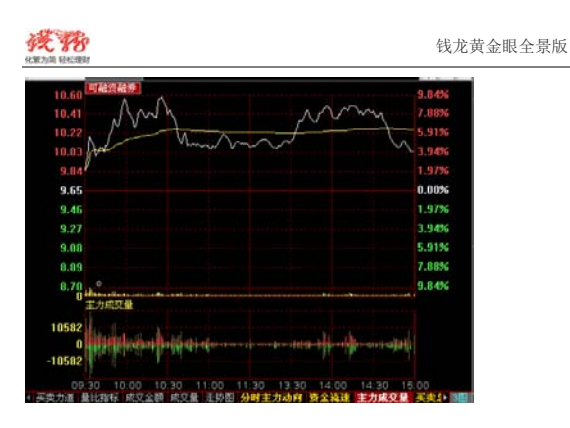

# 4.5.2 总买总卖

# 买卖总量可以看出盘面资金的情况,空方和多方的资金对比。如图:

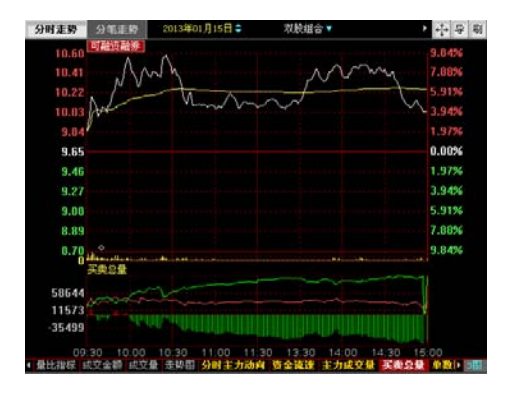

指标详解:

43

# 

#### 钱龙黄金眼全景版

- 红线(委买总量)向上表示买盘增加。
- 2. 绿线(委卖总量)向上表示卖盘增加。

红线上穿绿线(绿转红)会引发上涨行情,红线下穿绿(红转绿)线会带来
 下跌行情。

# 4.5.3 每单均量

[每单均量]反映当前每分钟每笔成交单平均手数,本指标监控主力拉升或 打压动作非常有效。

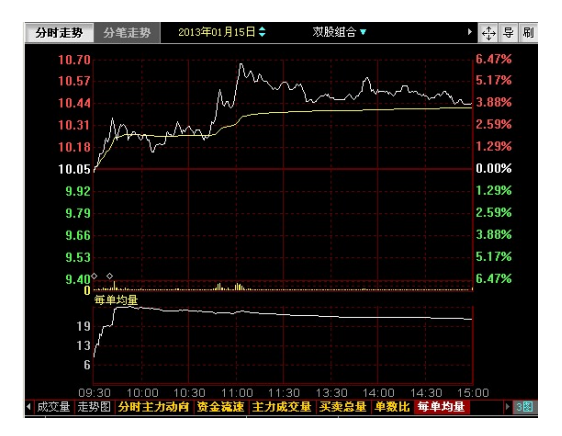

**注意**:如图所示该股早盘拉升,每单均量随着急剧攀升,而下午震荡整理中, 每单均量也平稳下滑。

#### 指标详解:

 当股价呈现底部状态时,若每笔成交出现大幅跳升,则表明该股开始有 大资金关注,若每笔成交连续数日在一较高水平波动而股价并未出现较明显的 上升,更说明大资金正在默默吸纳该股。

殘勢 化聚为简 轻松速时

 当个股每笔成交远超过大市平均水平每笔成交量以上时,我们可以认为 该股已有庄家入驻。

 若股价放量大阳拉升,但每笔成交并未创新高甚至明显萎缩时,说明庄 家可能要派发离场了。

 当每笔成交与其他价量指标出现明显背驰时,应特别引起注意。同时, 其它条件相同时,我们应尽量选取每笔成交量更大的股票买入,其庄家实力更 强劲。

# 4.5.4 单笔数

根据此指标实时监测盘中买卖单变动,借此查看盘中各方变动情况。

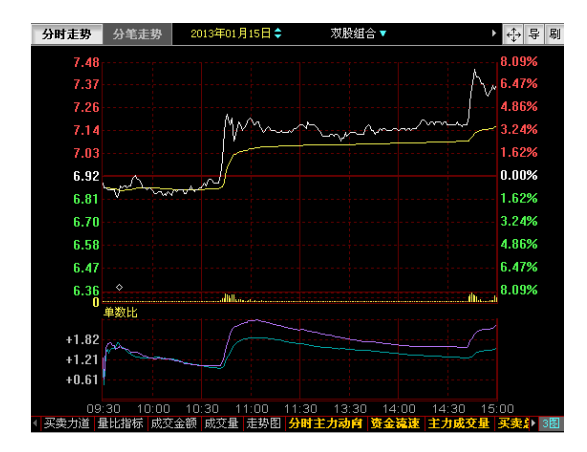

注意: 10 点 45 左右该股股价继续攀升,买卖单数比迅速拉抬,短线买点出现,结果收盘大涨。

· 建丁酮 日本: 田田

指标详解:

青线为买单数比,紫线为卖单数比。

若是突然出现数量很多的买/卖单,指标线会有一个向上突破,越陡说明单数越多,需要警惕散户接盘/散户恐慌性离场。若单数出现萎缩,指标线会向下走,此时若成交量不降反升,则很可能是庄家悄悄入场/离场。

 数值大于1,说明当日每分钟的平均单数大于过去5个交易日的平均值, 参与人数增加。

 数值小于1,说明当日每分钟的平均单数小于过去5个交易日的平均值, 参与人数萎缩。

# 4.6、短线精灵

在[钱龙黄金眼]中特别添加了[短线精灵]这个功能。其基本功能就是 实时监控沪深 A 股的涨跌、成交、盘口、资金流向及板块热点,在盘中发 现有异动股票时就马上发出相应异动信息,是投资者实时盯盘的法宝。在 [钱龙黄金眼]中的短线精灵不仅有上述的功用,更在主力监控上做到了 全方位布局,此次的[钱龙黄金眼]短线精灵更增强了对主力动作的实时 盘中监控,只要任何主力在盘中稍微有一点动作,都会被[钱龙黄金眼] 短线精灵捕捉到。

[钱龙黄金眼]短线精灵各分类栏目提示,分别有不同含义:

| 栏目名称          | 备注状态 | 状态含义                    |
|---------------|------|-------------------------|
| 杜迪谢朗          | 快速下跌 | 当日五分钟内跌幅超过 2%           |
| I/ JE III II/ | 快速拉升 | 当日五分钟内涨幅超过 2%           |
|               | 打开涨停 | 当时成交价格打开涨停板             |
| 打开停权          | 找开跌停 | 当时成交价格找开跌停板             |
| A 44-11.      | 单笔金叉 | 单数比指标金叉向上的股票            |
| 平剱比           | 高单数比 | 当时单数比大于1的股票             |
| 主力异动          | 主力扫货 | 当前买入成交量大于 50 万股或 100 万元 |

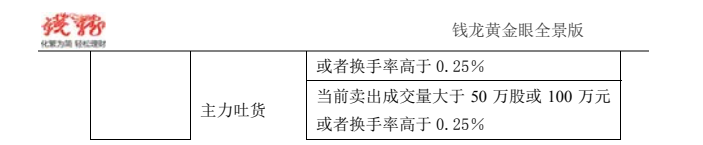

# 操作提示:

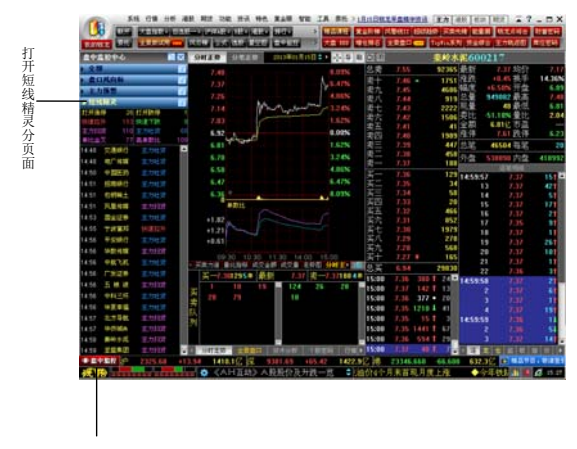

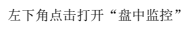

界面

#### 0 钱龙黄金眼特色指标简述

# 4.7、主力选股系列

为了方便用户操作,钱龙黄金眼全景版加入了人性化的条件筛选功能,让您了解资金热捧的板块,轻松选好股。

▼ 点击程序头「増仓排名」按钮,进入到「主力监控」排名页面。

|       | <u>1月15日</u> 観 | 就早盘精4 | 生资讯 ヨ     | Eカ 港  | 投板块   | 期货 | 🔺 ? | <u> </u> | 8   | > |
|-------|----------------|-------|-----------|-------|-------|----|-----|----------|-----|---|
| 品课程   | 黄金阶梯           | 风警线II | 超级趋势      | 买卖先   | 逢【能量滇 | 钱力 | 這將台 | 财        | 富密區 | 2 |
| 盘 BBD | 增仓排名           | 全景盘口  | (new) Top | Win系列 | 资金综合  | 主力 | 轨迹图 | 席位       | 寄せ  | 1 |

# 主力监控排行

48

这是一个集功能统计、盘中监控、盘后分析于一身的排行表格,可以帮助 用户以表格形式开展对股票的研究,并且以双击表头实现表格排行,力求 以最直观的数据排行形式显示出主力操作动向。

| 10 | -    | SELT    | 1247 3  | 力加設     |        |        |        | 2013/01/15 B |          |
|----|------|---------|---------|---------|--------|--------|--------|--------------|----------|
| 欠序 | 名称   | 5       | 代码      | 主力持仓    | 主力增减   | 5日均限   | 10日増減  | 20日開線        | 10日内社 主力 |
| 1  | 荷发银行 |         | 600000  | 593.90  | -0.004 | 0.196  | 0.246  | 8.596        | 7        |
|    | 白云机坊 |         | 600004  | 493.64  | -0.001 | -0.001 |        |              | - 6      |
|    | 武把股份 |         | 600005  | 425.67  |        |        |        |              | 8        |
|    | 东风汽车 |         | \$00006 | 404.86  |        |        |        |              | 6        |
|    | 中国国贸 |         | 600007  | 389.26  |        | -0.049 |        |              | 5        |
|    | 首创股份 |         | 600008  | 366.67  |        |        | -0.069 |              | 4        |
|    | 上海机场 | ×       | 600009  | 472.56  |        | -0.224 | -0.474 | -0.374       | 1        |
|    | 包相股份 |         | 600010  | 477.37  |        | -0,167 | -0.267 | -0.567       | 6        |
|    | 华校国际 | Alt     | 600011  | 485.10  |        | -1.463 | -1.313 |              | 3        |
| 10 | 皖遗高速 | AN      | 608012  | 496.63  |        |        |        |              | 5        |
|    | 华夏银行 |         | 600015  | 486.34  |        | -0.005 | -0.155 |              | 4        |
|    | 民生银行 | 10 Add  | 600016  | \$11.26 |        |        |        |              | 7        |
|    | 目照過  |         | 600017  | 368.35  |        |        |        |              | 4        |
| 14 | 上港集团 |         | 600018  | 428.70  |        |        |        |              | 6        |
|    | 宝钢股份 |         | 600019  | 586.62  | 0.004  | 0.046  | -0.004 | -0.004       | 4        |
| 16 | 中原高速 |         | 600020  | 428.78  | -0.012 | -0.012 | -0.012 | -0.012       | 5        |
|    | 上海电力 |         | 600021  | 388.71  | -0.090 | -0.040 | -0.090 | -0.090       | 4        |
| 18 | 山东相铁 |         | 600022  | 456.93  |        |        |        |              | 4        |
| 19 | 中海发展 | All     | 600026  | 500.43  | 0.001  | 0.051  | -6.001 | -0.001       | 2        |
| 20 | 华电国际 | AN      | 600027  | 468.52  |        | -0,193 | -0.243 | -0.143       | 2        |
|    | 中国石化 | 10 444  | 600028  | 482.92  | -0.004 | -0.684 | -0.004 | -0.004       | 6        |
|    | 南方航空 | R. All  | 600029  | 489.93  |        |        |        |              | 4        |
| 23 | 中估证券 | 10. 141 | 600030  | 493.13  |        |        |        |              | 6        |

| 栏目名称 | 说明                             |
|------|--------------------------------|
| 资金动能 | 当日的(买资金流速+卖资金流速)*(买资金流速-卖资金流速) |
| 多空比  | 卖出单数的总数 / 买入单数的总数              |
| 主力强度 | 当日主力买卖强度最新值                    |

|           | 0 钱龙黄金眼特色指标简述                  |
|-----------|--------------------------------|
| 主力活跃度     | 当日主力活跃度最新百分比值                  |
| 买卖气       | 主力当日净买 / 卖的强弱程度                |
| 主力持仓      | 当日主力持仓最新值                      |
| 散户持仓      | 当日散户持仓最新值                      |
| 毎単均量      | 当日成交量*2/(买单数+卖单数)              |
| 买单均量      | 当日成交量/买单数                      |
| 卖单均量      | 当日成交量/卖单数                      |
| 均单换手      | 当日平均每单成交量的换手率                  |
| 买卖单均量差    | 买单均量一卖单均量                      |
| 买卖单均量比    | 买单均量/卖单均量                      |
| 一分钟△均量比   | 每分钟买卖单均量比差                     |
| 主力增减      | 当日主力委托买入 / 买出量占流通盘的比率的平均值      |
| 主力5日増減    | 5个交易日内主力委托买入 / 买出量占流通盘的比率的平均值  |
| 主力 10 日増减 | 10个交易日内主力委托买入 / 买出量占流通盘的比率的平均值 |
| 主力 20 日増减 | 20个交易日内主力委托买入 / 买出量占流通盘的比率的平均值 |
| 主力连红      | 主力连续拉红 / 绿天数                   |
| 主力 10 日内红 | 主力在 10 个交易日内拉红天数               |
| 主力买入      | 主力买入量占总成交量的百分比                 |
| 主力卖出      | 主力卖出成交量占总成交量的百分比               |
| 散户买入      | 散户买入成交量占总成交量的百分比               |
| 散户卖出      | 散户卖出成交量占总成交量的百分比               |
| 委买占比      | 委买总量 / 流通盘*100%                |
| 委卖占比      | 委卖总量 / 流通盘*100%                |

# 使用筛选器:

为方便用户选股,此次[钱龙黄金眼]加入了人性化的条件筛选股票, 以满足用户需求。

# 按钮特别说明:

[保存后退出]: 点击后进入所筛选的股票界面,且退出筛选器

49

| 0 | 钱龙黄金眼特色指标简述 |
|---|-------------|
|   |             |

# 具体操作:

1. 进入 [主力监控] 页面。

| 胎                       | ALC: UNK        |         | Can D  |       |       |        | STATISTICS EN | • E    |
|-------------------------|-----------------|---------|--------|-------|-------|--------|---------------|--------|
| 100                     | 25.92           | Rit     | 主力時台   | 主力提供  | 5日1番岐 | 116184 | SOB IBA       | OB PRO |
|                         | 100 T           | LOCAL   | 181.55 | 1.014 | 1.191 | 1000   | ALC: NO.      |        |
| P (8)                   |                 | 888904  | 493.64 |       |       |        |               |        |
| 1 73                    | 55.0            | \$20005 | 429.87 |       |       |        |               |        |
| 4 8.                    | 1.7.5           |         | 494.95 |       |       |        |               |        |
| 5 100                   | R (R 19         | 446447  | 285.75 |       |       |        |               |        |
| 6 H                     | 100.00          | 10000   | 366.67 |       |       |        |               |        |
| 2 L                     | eette 🗰         | 100001  | 472.54 |       |       |        |               |        |
| <ul> <li>tot</li> </ul> | NREE 🔳          | 100010  |        |       |       |        |               |        |
| 9 174                   | 210 - E         | 849911  | 485.18 |       |       |        |               |        |
| 18 80                   | 176 E           | 600112  | 416.63 |       |       |        |               |        |
| 11 (1)                  | (肥行) ■          | APRIL 1 | 485.34 |       |       |        |               |        |
| 12 265                  | 1927 · 🖬        |         | 611.26 |       |       |        |               |        |
| 13 11                   | £14             | SPEE17  | 368.35 |       |       |        |               |        |
| 14 23                   | 5 <b>1</b> 12   |         | 428.78 |       |       |        |               |        |
| 15 31                   | R8(-1) 🔳        |         | 106.67 |       |       |        |               |        |
| 16 101                  | 10.0            | 600579  | 478.79 |       |       |        |               |        |
| 17 11                   | 有电力的            | 600621  | 368.71 |       |       |        |               |        |
| te di                   | K REPER         | 689672  | 454.83 |       |       |        |               |        |
| 19 中)                   | 630 H 🚥         | 600675  | 586.43 |       |       |        |               |        |
| 28 (1)                  | 1111 🖬          | 600677  | #65.52 |       |       |        |               |        |
| 21                      | 8692 <b>* 📾</b> | 600821  | 492.52 |       |       |        |               |        |
| 22 80                   | 182             | 688671  | 405.53 |       |       |        |               |        |
| 23 中                    | 124 🖬 🖬         | 6498238 | 453.13 |       |       |        |               |        |

点击"筛"进入筛选

器

# 2. 点击进入筛选器。

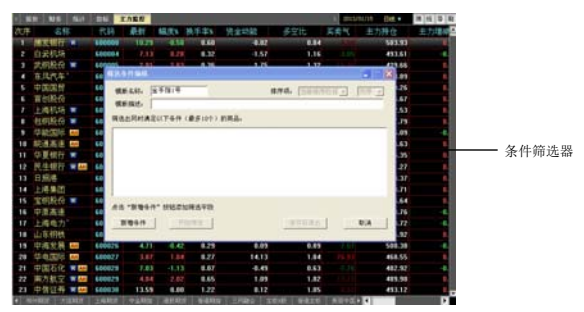

3. 设定选择条件进行筛选股票。

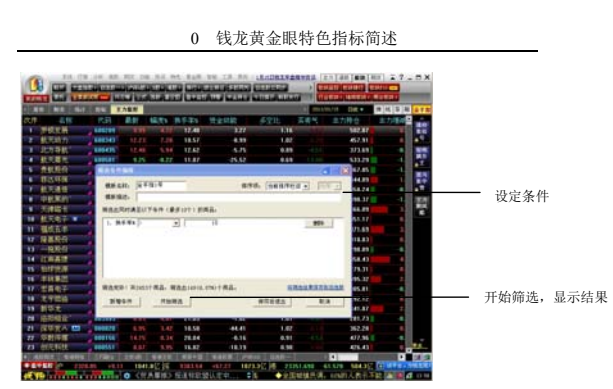

4. 任意增加、删除排行内容。

当[主力监控]排行栏目内容不能满足用户分析时,用户可自行 选择添加栏目内容。操作方法:

1) 将鼠标移至栏目表头,点击鼠标右键。

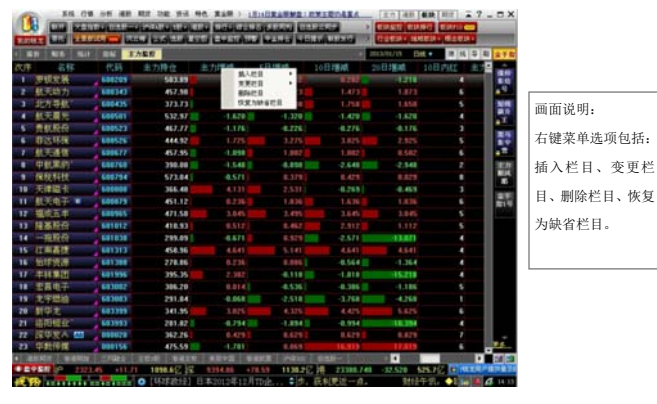

51

0 钱龙黄金眼特色指标简述

#### 2)选择变动栏目方向及内容。

| MH NE Sit                | 26 1   | 力監控    |        |      |        |                   | 2013/01/15               | 10. 10         |      |
|--------------------------|--------|--------|--------|------|--------|-------------------|--------------------------|----------------|------|
| の序 名称                    | 代研     | 主力持仓   | 主力増減   | 5日均1 | 10.000 | Colors and Colors | In the local division of | 10日内住て         | 17-1 |
| 1 罗顿发展                   | 600209 | 503.71 | Links. |      | 5770   |                   | 00012                    | FRRM           |      |
| 2 机无助力                   | 500343 | 457.98 |        |      | RFACE. |                   | 主力當控 •                   | 行业             |      |
| 1 北方导航                   | 600405 | 373.69 | 0.557  | 100  | 你复为秋春花 | 28                | RET +                    | 意题本            |      |
| 4 航天展光                   | 600501 | 532.90 | -1.619 |      | 119    | -1.419            | -1.0                     | SUBAR          |      |
| 5 贡献股份                   | 600523 | 457.76 | -1.179 | -0.1 | 28     | -0.279            | -0.1                     | 297            |      |
| 6 市达环保                   | 600526 | 444.91 | 1.724  |      | 74     | 3.024             | 2.5                      | 脱手花菇           |      |
| 7 航天通信                   | 600677 | 458.01 | -1.078 |      |        |                   | 1.1                      | 領事公积           |      |
| <ul> <li>中航黑約</li> </ul> | 600760 | 390.00 | -1.540 | -0.1 | 98     | -2.648            | -2.5                     | NUCCE          |      |
| 9 保税科技                   | 600794 | 573.00 | -0.555 |      |        | 0.445             | 0.0                      | 10101          |      |
| 10 天津臨市                  | 600000 | 365.44 |        |      |        | -0.283            | -0,4                     | 主要收入           |      |
| 11 航天电子 -                | 600879 | 451.11 |        |      |        | 1.634             | 1.0                      | 中期初日           |      |
| 12 福成五半                  | 600965 | 471.62 |        |      |        |                   | 11                       | 10000          |      |
| 13 隆基段的                  | 601012 | 410.93 |        |      |        |                   | 1.1                      | 资产会 <b>用</b> 5 |      |
| 14 一拖股份                  | 681838 | 299.03 | 0.693  |      | 107    | -2.593            | -13.0                    | 北港会            |      |
| 15 江南嘉捷                  | 601313 | 458.83 |        |      |        |                   | - 44                     | BOUND BOUND    |      |
| 16 伯林资源                  | 601388 | 278.91 |        |      |        | -0.543            | 1.1                      | 天皇平            |      |
| 17 丰林集团                  | 801996 | 395.42 |        | -8,0 | 193    | -1.793            | -15.5                    | 建适分配目          |      |
| 18 宗昌电子                  | 603002 | 386.20 |        | -0.5 | 36     | 0.386             | 10                       | 平均数本           | -    |
| 19 太守燃油                  | 603003 | 291.04 | 0.068  |      | 10     | -3.768            | -4.26                    |                |      |
| 20 新华龙                   | 603399 | 341.89 |        |      |        | 4.406             | 5.60                     |                |      |
| 21 洛阳相应                  | 603993 | 281.82 | -0.794 | -1.1 | 19.4   | -0.934            | 10.39                    |                |      |
| 22 深华发入 20               | 000020 | 362.22 |        |      |        |                   |                          |                |      |
| 23 印動傳媒                  | 800156 | 476.22 | -1.548 |      |        | 17.152            | 10.05                    | 6              |      |

3) 完成。

52

注:变更增加栏目可依据自身需求任意变动,但此项功能系统不设定 保存程序。 为了用户更好地使用,我们总结出几大经典指标配合公式供大家参考。

#### 主力监控指标筛选——追踪主力

方法一:

| 筛选说明 | 筛选条件                                       |
|------|--------------------------------------------|
| 主力组合 | [主力增减]排序前 100 名,当日涨幅小于 5%,<br>设定[主力连红]为3日。 |
| 余件   | [10日内红] 排行前 20 名                           |

# 方法二:

| 筛选说明 | 筛选条件                         |
|------|------------------------------|
| 主力组合 | 设定 [主力增减] 大于 0.5, 换手率存在于 2%- |
| 条件   | 10%之间                        |
|      | 设定 [买卖气] 大于 30%。             |

# 方法三 (中线):

| 筛选说明 | 筛选条件                          |
|------|-------------------------------|
| 主力组合 | 设定 [主力增减] 大于 0.2, [5 日增减] 等于大 |
| 条件   | 于 0.5                         |
|      | 设定[主力连红]为3日                   |

#### 主力监控指标筛选——主力判定

火眼识游资之短线篇

| 筛选说明 | 筛选条件                       |
|------|----------------------------|
| 主力组合 | [主力增减] 大于 0.6,换手率存在于 3%-7% |
| 条件   | 设定 [主力持仓] 小于 350           |

#### 火眼识游资之中线篇

筛选说明 筛选条件

53

| 主力组合 | 设定[主力连红]为3日,[10内红]为5日           |  |  |  |  |
|------|---------------------------------|--|--|--|--|
| 条件   | 设定 [主力增减] 大于 0.2, [主力持仓] 小于 350 |  |  |  |  |
|      |                                 |  |  |  |  |

#### 4.8 盘口扫描排行

盘口扫描系列是由"盘口扫描仪"发展而来的。它对于股票日内和5 分钟内的各项盘口指标都有监控,可以帮助用户快速的关注到日内的 潜力牛股和5分钟内有异动表现的个股。

|     | 8 NG       |       | 1246                | 主力集经     | <b>東口日</b> 篇 | Sec. 1  |           |            | n that a ball of | 015/01/10 848 | 用纸导           |
|-----|------------|-------|---------------------|----------|--------------|---------|-----------|------------|------------------|---------------|---------------|
| 文序  | 名称         |       | 代码                  | 最新       | MAINS        | 換手率34   | 大単粧量      | 敗単能量       | 拉升强度。            | 主动英强度         | 撤买强度 1        |
| 1   | 大连电瓷       |       | 002686              | 14.45    | 1.01         | 21.46   | 365,160   |            | 4-1600           | 41600         | 7,3600        |
|     | 北井星建       |       | 002151              |          |              | 23.90   | 141,745   |            |                  |               |               |
|     | 三雌虫        |       | 100055              | 13.05    | -2.39        | 29.94   | 277.559   |            |                  |               |               |
|     | 光线传媒       |       | 300251              |          |              | 21.90   | 78.071    |            |                  |               |               |
|     | 中原种相       |       | 002423              | 12.38    |              | 21.13   | 132.911   |            |                  |               |               |
|     | 赛为智能       |       | 360044              |          |              | 13.53   | 105,753   |            |                  |               |               |
|     | 炼石有色       |       | 000697              |          |              | 9.05    | 73.285    |            |                  |               |               |
|     | 日上集团       |       | 002593              |          |              | 1.39    | 10.547    |            |                  |               |               |
|     | 科林环保       |       | 002499              |          |              | 12.71   | 29,648    |            |                  |               |               |
|     | 中恆电气       |       | 002364              |          |              | 5.14    | 173,024   |            |                  |               |               |
|     | 巴安木务       |       | 300267              |          |              | 9.35    | 81,131    |            |                  |               |               |
|     | 中商法        |       | 300177              |          |              | 7.65    | 31,975    |            |                  |               |               |
|     | 全活放光       |       | 300220              | 29,64    |              | 6.95    | 21,966    |            |                  |               |               |
| 14  | 海达股份       |       | 300320              |          |              | 12.27   | 2.819     |            |                  |               |               |
|     | 光韵达        |       | 300227              |          |              | 11.63   | 10.540    |            |                  |               |               |
|     | 青青现后       |       | 002649              | 22.45    |              | 6.25    | 20,400    |            |                  |               |               |
|     | 巨力索具       |       | 002342              |          |              | 1.72    | 55,904    |            |                  |               |               |
| 18  | 万邦法        |       | 300055              |          | 6.26         | 5.77    | 166,783   |            |                  |               |               |
| 19  | 二六三        |       | 002467              | 15.85    | -0.15        | 6.66    | 88,411    |            |                  |               |               |
| 20  | 潜能恒值       |       | 300151              | 16.88    | -3.72        | 7.41    | 186.835   |            |                  |               |               |
|     | 大族激光。      |       | 002008              |          |              | 6.38    | 115.738   |            |                  |               |               |
|     | 万讯自控       |       | 300112              |          |              | 5.49    | 56,173    |            |                  |               |               |
|     | 龙泉胶桥       |       | 002671              |          |              | 4.50    | 20.636    |            |                  |               |               |
|     | 通用課 上月     | 115.0 | <b><b>P</b>_107</b> | ARM BALL | STATES.      | 1       | E E E E E | -          |                  |               | •             |
| 3.5 | P \$542 (P |       |                     | 2.78 48  | 4.0 2 2      | 5354.40 | +45.17    | 491.0(2.)@ | 23514:100        | +174.340 401  | 107 IN 197328 |

| 栏目名称  | 说明                     |
|-------|------------------------|
| 大单能量  | 当日神奇指标中大单能量线的表现强度(黄色线) |
| 散户能量  | 当日神奇指标中散户能量线的表现强度(蓝色线) |
| 拉升强度  | 当日盘口扫描仪中拉升单数与流通盘的比值    |
| 主动买强度 | 当日盘口扫描仪中主动买单数与流通盘的比值   |
| 撤买强度  | 当日盘口扫描仪中撤买单数与流通盘的比值    |
| 打压强度  | 当日盘口扫描仪中打压单数与流通盘的比值    |
| 主动卖强度 | 当日盘口扫描仪中主动卖单数与流通盘的比值   |
| 撤卖强度  | 当日盘口扫描仪中撤卖单数与流通盘的比值    |

0 钱龙黄金眼特色指标简述

| 5 分钟拉升强度  | 最近 5 分钟内盘口扫描仪中拉升单数与流通盘的比值  |
|-----------|----------------------------|
| 5 分钟主动买强度 | 最近 5 分钟内盘口扫描仪中主动买单数与流通盘的比值 |
| 5 分钟撤买强度  | 最近5分钟内盘口扫描仪中撤买单数与流通盘的比值    |
| 5 分钟打压强度  | 最近 5 分钟内盘口扫描仪中打压单数与流通盘的比值  |
| 5 分钟主动卖强度 | 最近 5 分钟内盘口扫描仪中主动卖单数与流通盘的比值 |
| 5 分钟撤卖强度  | 最近 5 分钟内盘口扫描仪中撤卖单数与流通盘的比值  |

▲ 更多指标操作实战案例可登陆 <u>www.QL18.com.cn</u> 钱龙官网查看钱 龙视频教程或查看钱龙路演中心。